### Instruction Manual

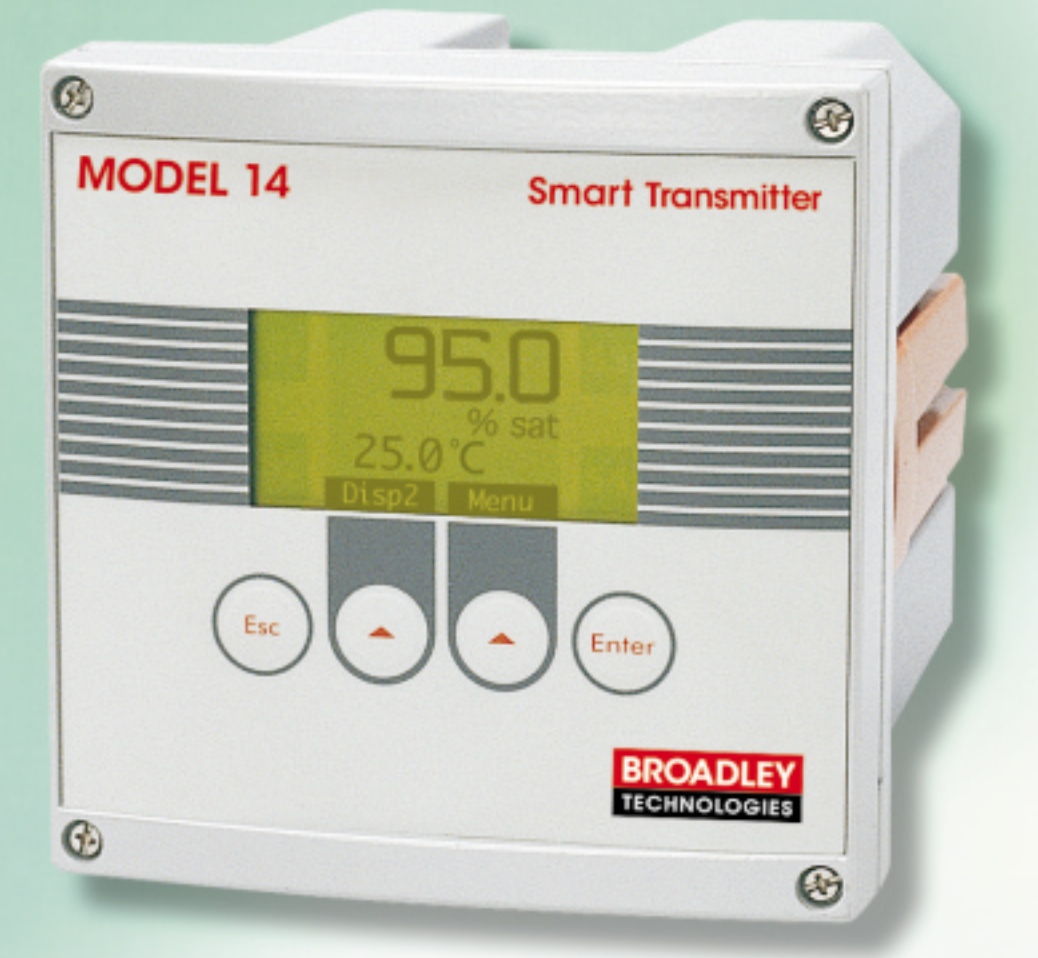

### QUICK GUIDE

- Wiring Diagram Page 3-2
- Programming the Display Page 5-13
- Calibration Chapter 6
- Troubleshooting Chapter 7

 $\rightarrow$ 

## Model 14 Dissolved Oxygen Transmitter

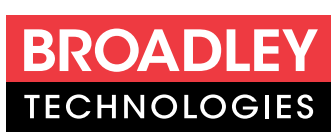

19 Thomas, Irvine, California 92618 USA Call Toll-Free: 877.246.7900 (USA & Canada) Phone: 949.452.1112 Fax: 949.452.1114 E-Mail: sales@broadleytech.com

### Table of Contents

| Chapter 1 : Introduction1-1                   | 1 |
|-----------------------------------------------|---|
| 1.1 Introduction1-                            | 1 |
| 1.2 Principles of Operation1-                 | 1 |
| 1.3 Main Characteristics1-2                   | 2 |
| 1.4 Technical Specifications1-                | 2 |
| 1.5 Dimensions1-                              | 4 |
|                                               |   |
| Chapter 2 : Description of the Analyzer2-1    | 1 |
| 2.1 Transmitter                               | 1 |
| 2.1.1 Presentation of the Transmitter2-       | 1 |
| 2.1.2 Transmitter Schematic2-                 | 2 |
| 2.2 Application Fields2-                      | 3 |
| 2.3 Standard Mounting Options2-               | 3 |
| Chapter 3 : Installation of the Instrument3-: | 1 |
| 3.1 Unpacking                                 | 1 |
| 3.2 Inspection                                | 1 |
| 3.3 Mounting                                  | 1 |
| 3.4 Location                                  | 1 |
| 3.5 Power Connection                          | 1 |
| 3.6 Transmitter Start-Up                      | 1 |
| 3.7 Adjusting the Display Contrast            | 1 |
| 3.8 Electrical Connections                    | 2 |
| 3.9 Terminal Descriptions                     | 3 |
| 3.10 Changing the Programming Language        | 4 |
| 3.11 Changing the Power Supply Frequency      | 5 |
|                                               |   |
| Chapter 4 : Using the Instrument              | 1 |
| 4.1 Front Panel Keys4-                        | 1 |
| 4.2 Displays 1 - 4                            | 2 |
| 4.3 Description of the Function Keys4-        | 3 |
| 4.4 Icons                                     | 3 |
| 4.5 Enter or Modify a Value4-4                | 4 |
| Chapter 5 : Programming the Analyzer          | 1 |
| 5.1 Main Menu                                 | 1 |
| 5.1.1 CALIBRATION Menu                        | 2 |
| 5.1.2 MAINTENANCE Menu                        | 3 |
| 5.1.3 PROGRAMMING Menu                        | 3 |
| 5.1.3.1 MEASURE Menu                          | 4 |
| 5.1.3.2 ALARMS Menu                           | 5 |
| 5.1.3.3 mA OUTPUTS Menu                       | 8 |
| 5.1.3.4 RS485 Menu                            | 0 |
|                                               | - |

 $\langle$ 

### Table of Contents (Continued)

| Chapter 5 : Programming the Analyzer (Continued)             | l |
|--------------------------------------------------------------|---|
| 5.1.4 SERVICE Menu                                           | 1 |
| 5.1.4.1 AVERAGE Menu5-12                                     | 2 |
| 5.1.4.2 DISPLAY Menu5-13                                     | 3 |
| 5.1.4.3 CODE Menu                                            | 4 |
| 5.1.4.4 SOFT VERSION Menu5-15                                | 5 |
| 5.1.4.5 DEFAULT VAL. Menu                                    | 5 |
| 5.1.4.6 mA ADJUST Menu5-16                                   | 6 |
| 5.1.4.7 CONFIGURATION Menu5-16                               | 6 |
| Chapter 6 : Calibrating the Instrument                       | L |
| 6.1 Calibrating the Temperature Sensor                       | 1 |
| 6.1.1 Automatic Temperature Compensation                     | 2 |
| 6.1.2 Manual Temperature Compensation                        | 3 |
| 6.2 Calibrating the Measurement                              | 4 |
| 6.2.1 Slope Calibration in Air with an Electric Zero         | 4 |
| 6.2.2 Slope Calibration in Air with Chemical Zero6-5         | 5 |
| 6.2.3 Slope Calibration in the Process with an Electric Zero | 6 |
| 6.2.4 Slope Calibration in the Process with Chemical Zero6-7 | 7 |
| Chanter 7 · Start-up and Troubleshooting 7-1                 | 1 |
| 7 1 Start-un                                                 | 1 |
| 7.1 1 Probe Connections 7-1                                  | 1 |
| 7.1.2 Main Power Supply Connection 7-1                       | 1 |
| 7 1 3 Starting the Analyzer 7-1                              | 1 |
| 7.2 Functional Troubleshooting 7-1                           | 1 |
| 7.3 Troubleshooting the Electronics                          | 3 |
| Chapter 8: Error Messages                                    | l |
| Appendix 1 : Pressure Conversion Table                       | 1 |
| Appendix 3 : Default Values                                  | 3 |

### **Chapter 1:** Introduction

#### **1.1 Introduction**

The Model 14 Dissolved Oxygen Analyzer is a singlechannel analyzer for the measurement of dissolved oxygen in fermentation vessels and bioreactors, as well as in municipal applications.

#### **1.2 Principle of Operation**

The measurement of dissolved oxygen is based on the well-known Clark cell principle. An oxygen-permeable membrane isolates the electrodes from the sample, thus eliminating the need for sample conditioning. Other reducible or oxidizable ions do not interfere, because they cannot pass through the gas-permeable membrane.

A constant voltage supply powers two electrodes, maintaining each at a constant potential. A platinum working electrode (cathode) reduces the dissolved oxygen to hydroxyl ions :

$$0_2 + 2H_20 + 4e^- \Leftrightarrow 40H^-$$

A large silver counter electrode (anode) provides the oxidation reaction:

The reduction of oxygen is the current limiting reaction, thus making the cell current linearly proportional to the dissolved oxygen concentration.

Electrochemical reactions and diffusion rates are temperature-sensitive. The measuring cell, therefore, is equipped with a temperature sensor which allows an automatic temperature compensation.

#### **1.3 Main Characteristics**

- **Range:** 0 299.99% saturation; 0 29.99 ppm
- **Calibration** in the air
- **Temperature compensation**
- Programmable alarm levels, outputs on relays
- 4-20 mA, 0-20 mA analog outputs (standard)
- Wall- , panel- and pipe mounting

#### **1.4 Technical Specifications**

| Electrical Characteristics |                                         |
|----------------------------|-----------------------------------------|
| Power Supply               | 90 – 265 VAC , 50/60 Hz, Self-adjusting |
| Power Consumption          | 25 VA                                   |
| Connections                | Terminal blocks                         |
| Fuse                       | 5x20 mm cartridge - T2AL - 250V         |

#### Analysis

| Number of Inputs     | 1                             |
|----------------------|-------------------------------|
| Measuring Range      | 0 – 299.99% saturation        |
| Accuracy             | $\pm$ 1% full scale           |
| Reproducibility      | $\pm$ 0.1% of range           |
| Response Time (90 %) | 0-95% full scale, <45 seconds |
| Ambient Temperature  | -20 - 60 °C (-4 140°F)        |
| Relative Humidity    | 10 - 90%                      |
|                      |                               |

| Transmitter              |                                                            |
|--------------------------|------------------------------------------------------------|
| Display                  | Display in concentration units or % saturation             |
| <b>F</b> J               | Display of the direct cell current in nA                   |
|                          | Display of the sample temperature in $^{\circ}C/^{\circ}F$ |
|                          | Programming via menus                                      |
| Units                    | nA. ppm-mg/l. °C. °F. % saturation                         |
| Calibration              | Electrical zero, chemical zero, slope calibration in the   |
|                          | air, slope process calibration by comparison with a        |
|                          | laboratory measurement                                     |
| Analog Outputs           | $2 \ge 0/4 - 20$ mA isolated from input signal. 800 ohms   |
|                          | load maximum                                               |
|                          | - Measurement or temperature                               |
|                          | - Mode : linear, bi-linear                                 |
|                          | - Accuracy : 0.1 mA Alarms - Number : 4                    |
|                          | - Functions : alarm - system alarm - timer                 |
|                          | - Hysteresis : 0 - 10%                                     |
|                          | - Delay : 0 - 999 seconds                                  |
|                          | - Breaking power : 250 VAC, 3A maximum                     |
|                          | 30 VDC, 0.5A maximum                                       |
| Temperature Compensation | Automatic in the range of 0 - 80 °C                        |
| RS485 (option)           | Speed : 300 - 9600 bauds                                   |
|                          | Insulation : galvanic                                      |
|                          | Station number : 32 maximum                                |
| Transmitter Protection   | IP 65 and NEMA 4X                                          |
| Error Reports            | Cell current > 999 nA                                      |
| -                        | Sample temperature $> 80$ °C                               |
|                          | Ambient temperature $> 80$ °C                              |
|                          | Slope calibration error                                    |
|                          | Zero calibration error (offset)                            |

#### Electromagnetic Compatibility

Immunity Against Electromagnetic Interferences Electromagnetic Emission Low Voltage Standard

#### Materials

Working Electrode Counter Electrode Membrane Holder Membrane Transmitter Probe Body

#### Maintenanace

Cleaning

EN 50082-2 and EN 50082-1 EN 50081-1 and EN 50081-2 IEC61010-1

Cathode : platinum Anode : silver PPS & silicone PTFE Epoxy coated aluminum Stainless steel 316L

Clean the instrument with a soft tissue. DO NOT use any aggressive agent.

#### **1.5 Dimensions**

(Dimensions are in mm and inches)

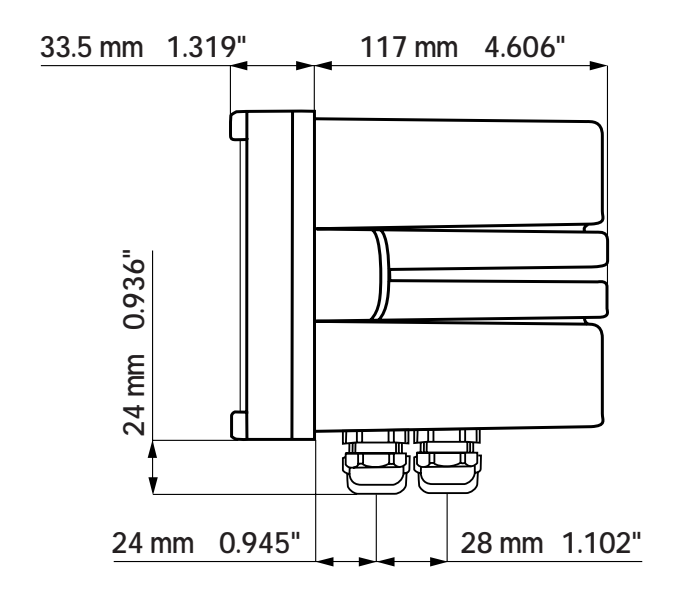

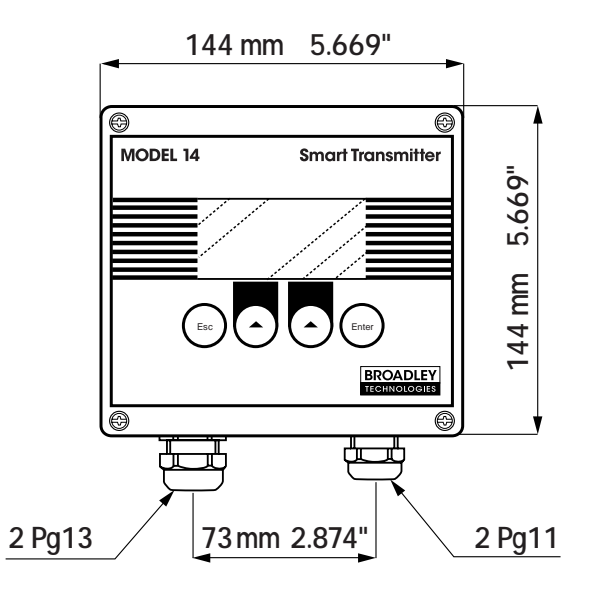

# **Chapter 2: Description of the Analyzer**

#### 2.1 Transmitter

#### 2.1.1 Presentation of the Transmitter

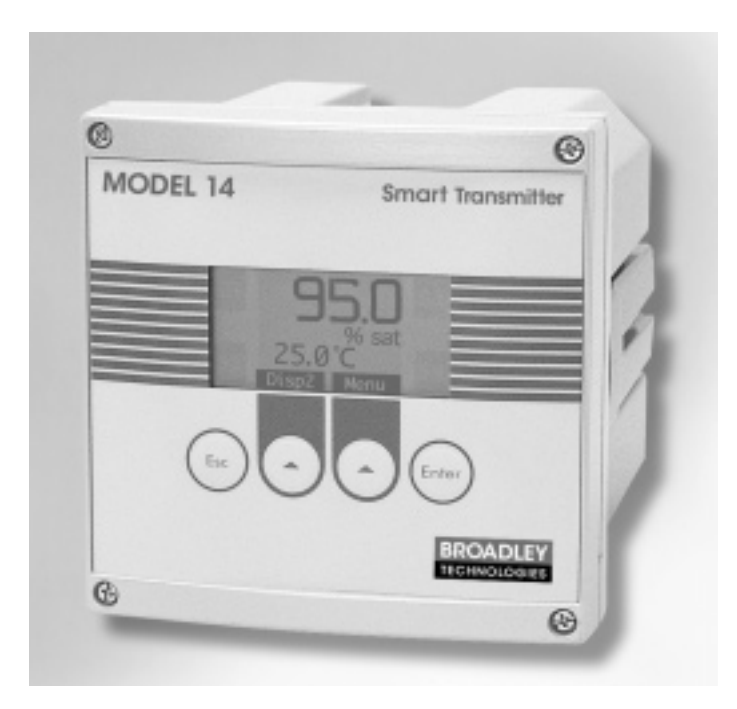

The electronic unit amplifies the signal of the amperometric measuring cell and converts it into a direct digital readout in ppm, mg/l or % saturation. The transmitter is comprised of the following items:

- Potentiostat which maintains the working electrode potential constant
- Amperometric measuring module
- Analog multiplexer
- Microprocessor unit

The analog multiplexer allows measurement inputs from the measuring cell, temperature sensor and internal checkpoints. Furthermore, the microprocessor operates the relays, the RS485 interface (optional) and the analog outputs.

The unit has an internal concentration auto-ranging feature and a microprocessor-operated calibration routine. The output of the potentiostat is monitored for possible overdriving of the potentiostat-output stage. This condition can occur when the connections to the measuring cell are due to an inoperable electrode or a defective reference electrode.

#### 2.1.2 Transmitter Schematic:

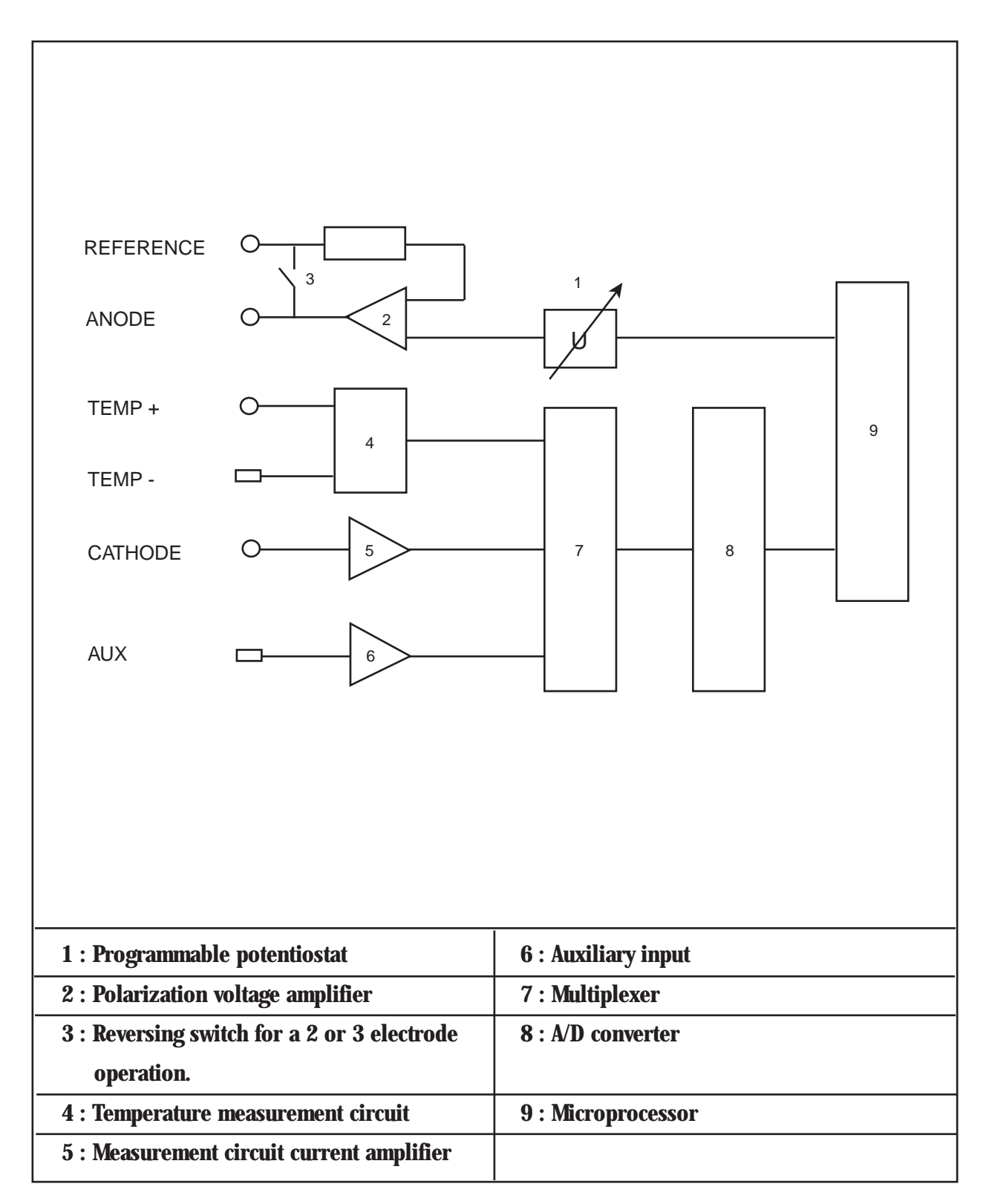

#### 2.2 Application Fields

Easy to use, install and program, this instrument is suitable for the following applications:

- Fermentation / biotech
- Municipal

#### 2.3 Standard Mounting Options (using the red clamping bow)

The transmitter housing conforms to norm DIN 43700.

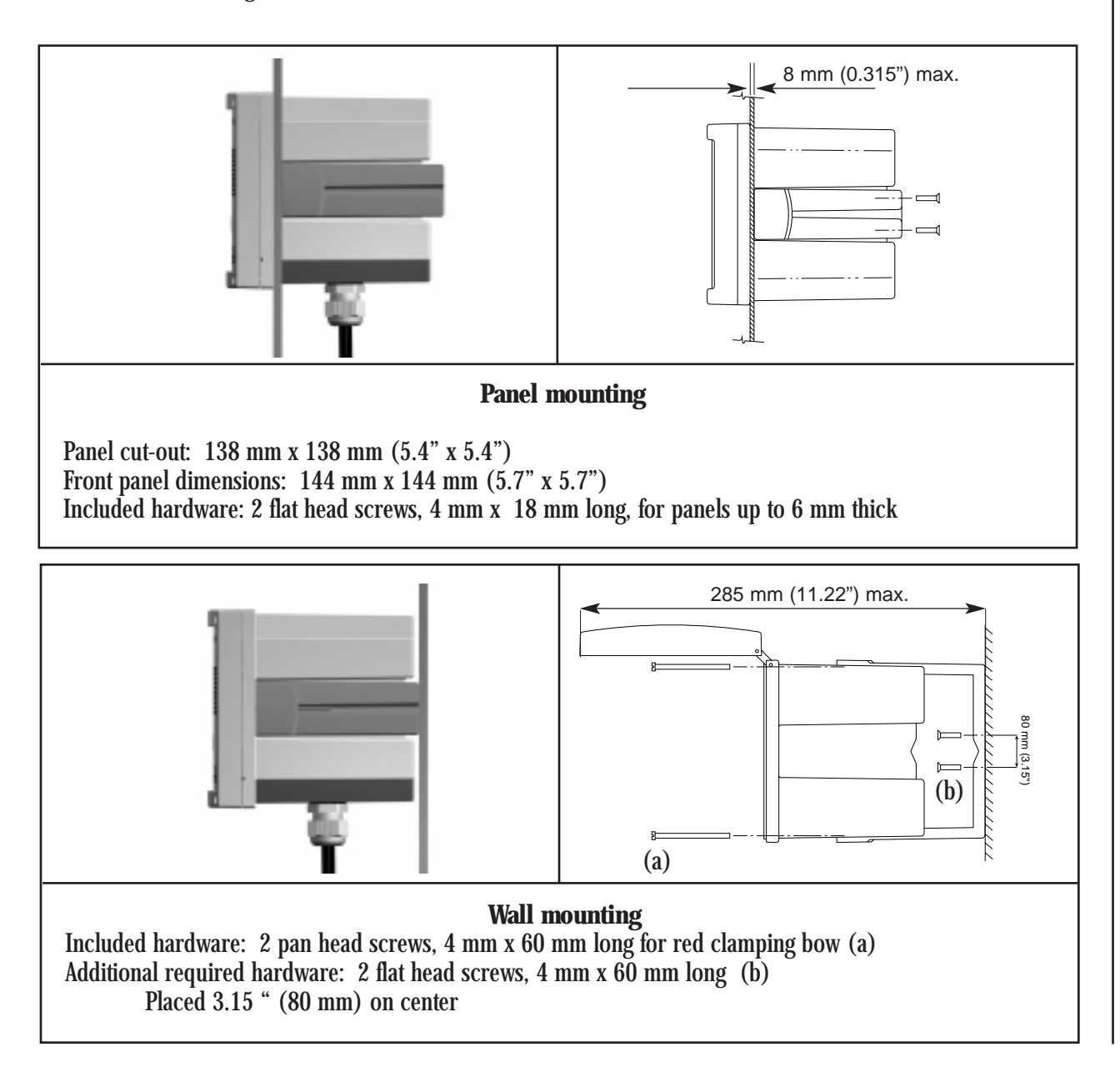

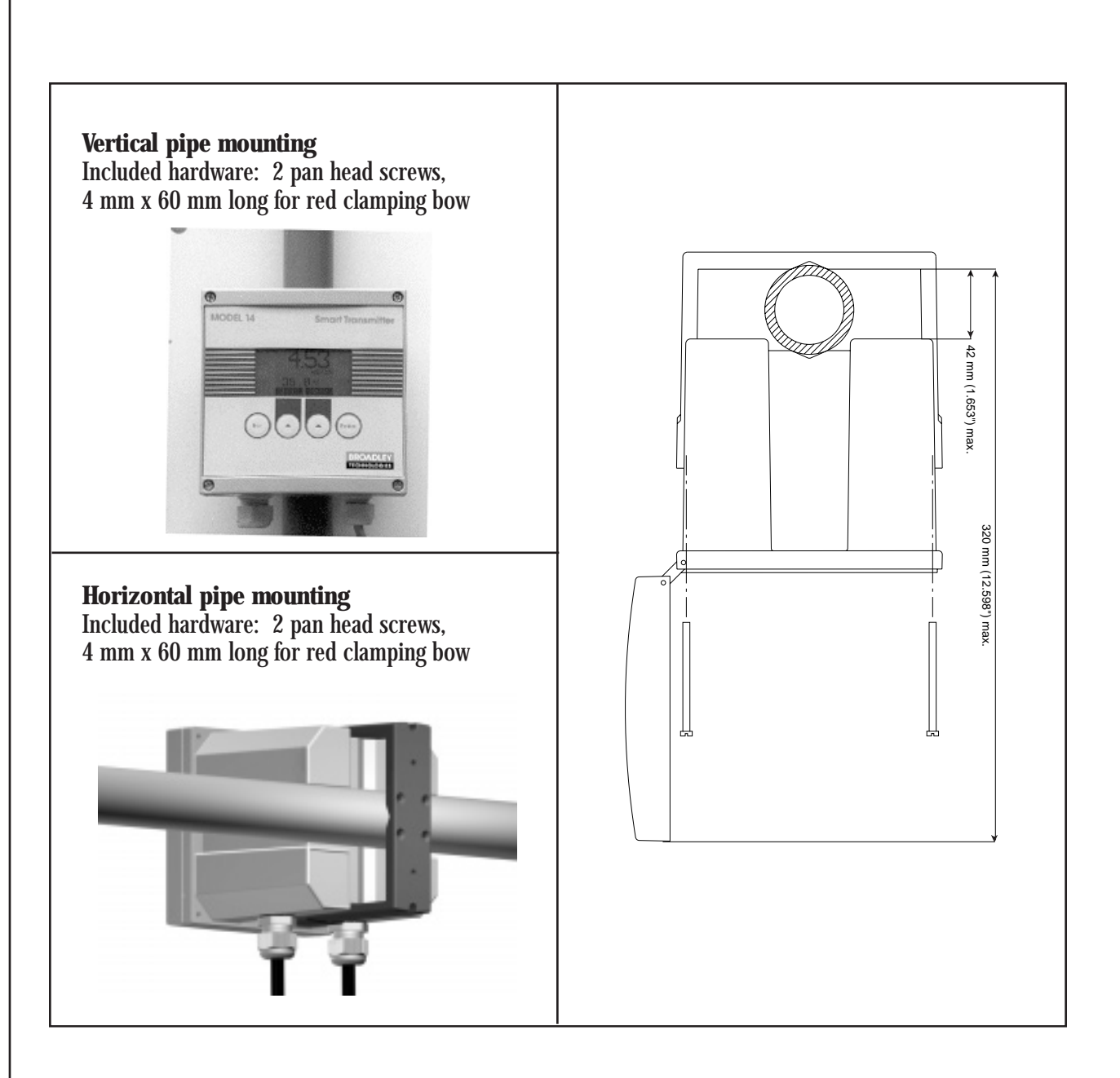

### **Chapter 3: Installation of the Instrument**

#### 3.1 Unpacking

The analyzer should be unpacked with great care. Watch for any loose accessories.

#### **3.2 Inspection**

The analyzer has been factory checked and tested prior to shipment. It is advisable, however, to inspect all parts immediately upon receipt for any damage which may have occurred during shipping. A damaged shipping container may indicate internal damage, which may not be immediately obvious. If there is any evidence of damage, keep the shipping container and refer to your local agent or to:

Broadley Technologies Corporation 19 Thomas, Irvine, CA 92618 USA 949-452-1112 Toll Free in the US and Canada 877-246-7900

#### 3.3 Mounting

#### **CAUTION!**

Mounting should be done by qualified service personnel only. No power should be applied until the installation is complete.

#### 3.4 Location

The analyzer should be located in an accessible site. The site should permit access for any inspection or maintenance operation.

#### **3.5 Power Connection**

For safety reasons, it is required to observe the precautions below:

1. The instrument should be connected to the power supply by means of a breaker located close to the instrument and clearly identified.

2. This breaker should switch off phase and neutral in case of electrical problems or to service the instrument. However, the earth ground must always be connected.

#### 3.6 Starting the Transmitter

Before switching on the transmitter, make sure the site voltage corresponds to the instrument voltage indicated on the identification plate.

#### 3.7 Adjusting the Display Contrast

If the display contrast is not sufficient, adjust the potentiometer P1 (blue color, see figure on page 3-2), which is located on the top left of the CPU board (after opening the enclosure).

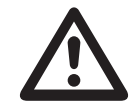

Before servicing the instrument, confirm the power supply is "off".

#### **3.8 Electrical Connections**

#### Model 14

Do not switch the instrument on until completion of the installation.

An aluminum armor plate inside the Model 14 gives a detailed description of the different terminals and their connections:

⇒ The Relays and Main Power Supply terminals represented on the right side are accessible by removing the armor plate.

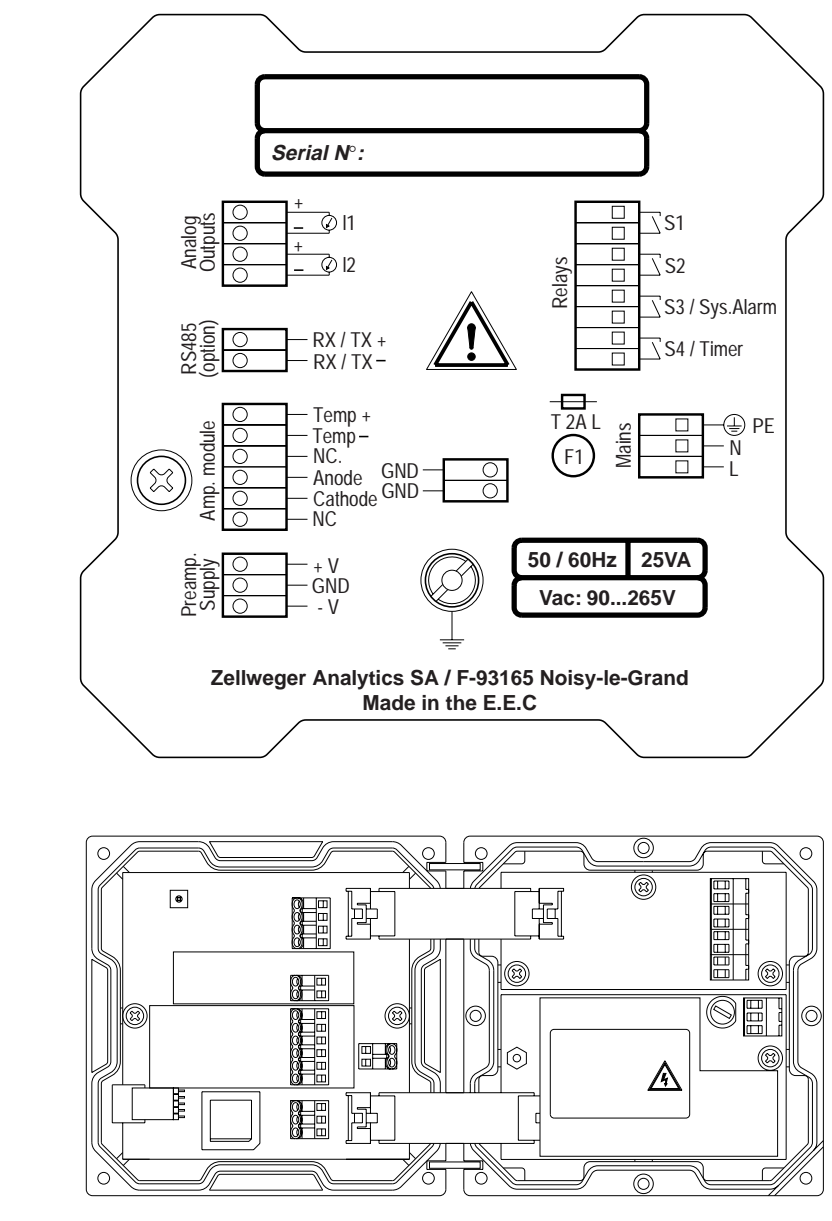

#### **3.9 Terminal Descriptions**

| 0/4 - 20 mA outputs                                                                                                    | DESCRIPTION                                                                                                    | CONNECTION                             |                         |  |  |
|----------------------------------------------------------------------------------------------------|----------------------------------------------------------------------------------------------------|----------------------------------------|-------------------------|--|--|
| galvanic insulation                                                                                                    | 0 - 20 mA or 4 - 20 mA (n°1) [+]                                                                                                   | user                                   |                         |  |  |
|                                                                                                    | 0 - 20 mA or 4 - 20 mA (n°1) [-]                                                                                                   | user                                   |                         |  |  |
|                                                                                                    | 0 - 20 mA or 4 - 20 mA (n°2) [-]                                                                                                   |                                        | user                    |  |  |
|                                                                                                    | 0 - 20 mA or 4 - 20 mA (n°2) [+]                                                                                                   |                                        | user                    |  |  |
| RS485<br>+XL/X8 — 0<br>+XL/X8 — 0<br>+XL/X8 — 0                                                                                                    | RS485 Option                                                                                                    |                                        | user<br>user            |  |  |
| amperometric                                                                                                    | DESCRIPTION                                                                                                    | COLOR                                  | CONNECTION              |  |  |
| module                                                                                                    | Temperature sensor [+]                                                                                                    | black                                  | temp +                  |  |  |
| <b>Φ</b> ∣ ⊖ Temp+                                                                                                    | Temperature sensor [-]                                                                                                    | blue                                   | temp -                  |  |  |
| Image: Normal State         Image: Normal State           Image: Normal State         Image: Normal State           Image: Normal State         Image: Normal State <td>Reference if using 3 electrodes</td> <td>n the Model 14<br/>alyzer</td> | Reference if using 3 electrodes                                                                                                    | n the Model 14<br>alyzer               |                         |  |  |
| Cathode                                                                                                    | Anode                                                                                                    | red                                    | Anode                   |  |  |
|                                                                                                    | Cathode                                                                                                    | white                                  | Cathode                 |  |  |
|                                                                                                    | Auxiliary                                                                                                    |                                        |                         |  |  |
|                                                                                                    | External shield                                                                                                    | armor plate                            |                         |  |  |
| GND —                                                                                                    | Internal shield                                                                                                    | brown                                  | GND                     |  |  |
| Preamp<br>Supply<br>A                                                                                                    | N.C.                                                                                                    |                                        |                         |  |  |
|                                                                                                    | Behind aluminum plate                                                                                                    |                                        |                         |  |  |
| A □ 0 − 0 − 1 × 10 × 10 × 10 × 10 × 10 × 10                                                                                                    | Main power supply, 90265 VAC 50/60<br>or 24 V AC/DC (special version)                                                              | ) Hz                                   | Ground                  |  |  |
|                                                                                                    | DESCRIPTION                                                                                                    | CONNECTION                             |                         |  |  |
| ○ Temp+                                                                                                    | Alarm 1, simple contact                                                                                                    | user                                   |                         |  |  |
| росостатетр-<br>О Портина<br>О Портина<br>NC                                                                                                    | Alarm 2, simple contact                                                                                                    | user                                   |                         |  |  |
| Anode                                                                                                    | Alarm 3 or alarm system, simple conta                                                                                              | user                                   |                         |  |  |
| ₩ O NC                                                                                                    | Alarm 4 or timer, simple contact                                                                                                   | user                                   |                         |  |  |
| ⇒ Electrical connection<br>Check the creeping of t<br>⇒ Shielded cables are                                                                                                    | s should remain dry to ensure proper opera<br>he cables when opening the transmitter.<br>recommended. This shielding should be cor | ation of the instr<br>nnected to the e | ument.<br>earth central |  |  |

shielding.

#### 3.10 Changing the Programming Language

The default programming language is English. To change the language, follow the procedure below (example for French):

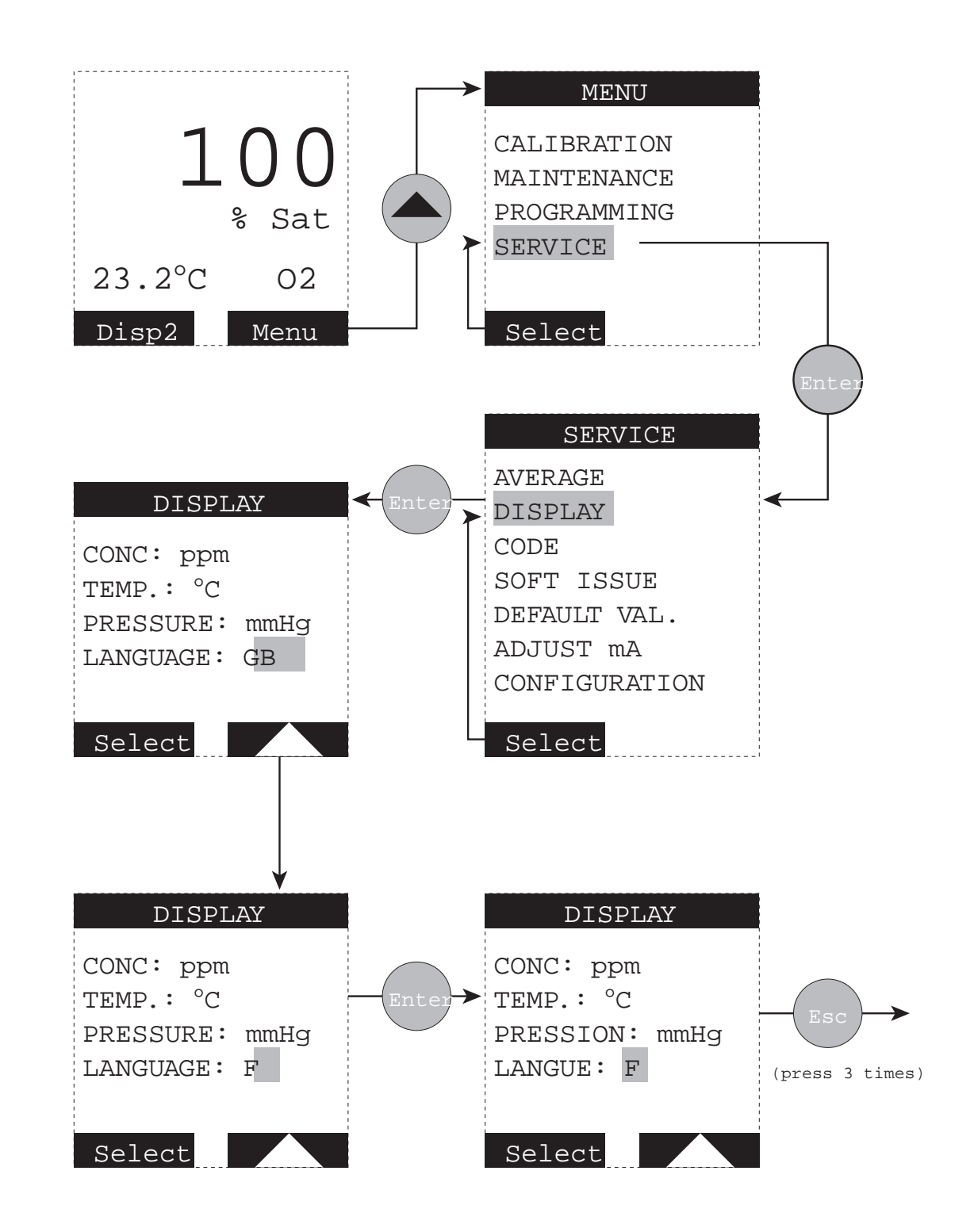

#### 3.11 Programming the Power Supply Frequency

The power supply frequency can be changed if necessary. This change occurs at the initial startup and after resetting the instrument. Follow the procedure below.

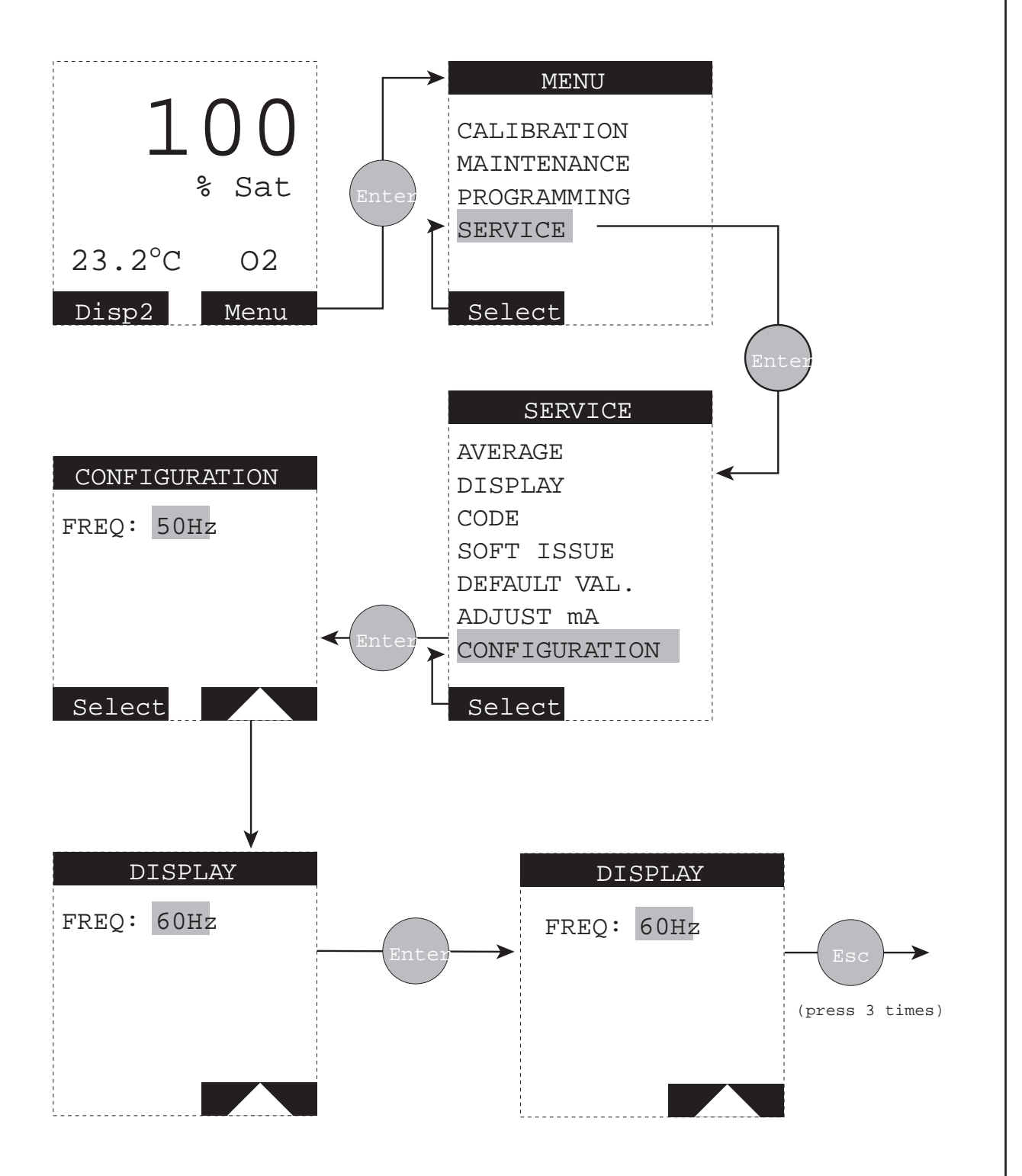

<

### **Chapter 4: Using the Instrument**

#### 4.1 Front Panel Keys

The display may be programmed to indicate :

- Sample concentration
- Sample temperature
- Diffusion current
- Programming codes
- Programming features

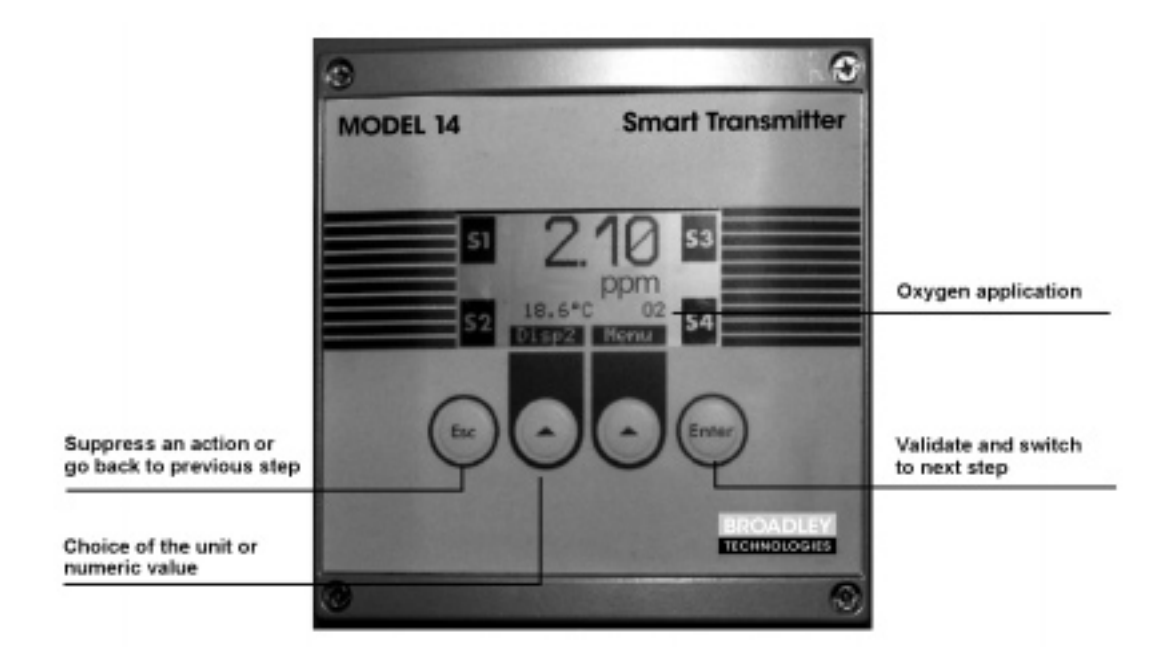

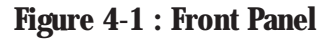

#### 4.2 Displays 1 to 4 (live displays)

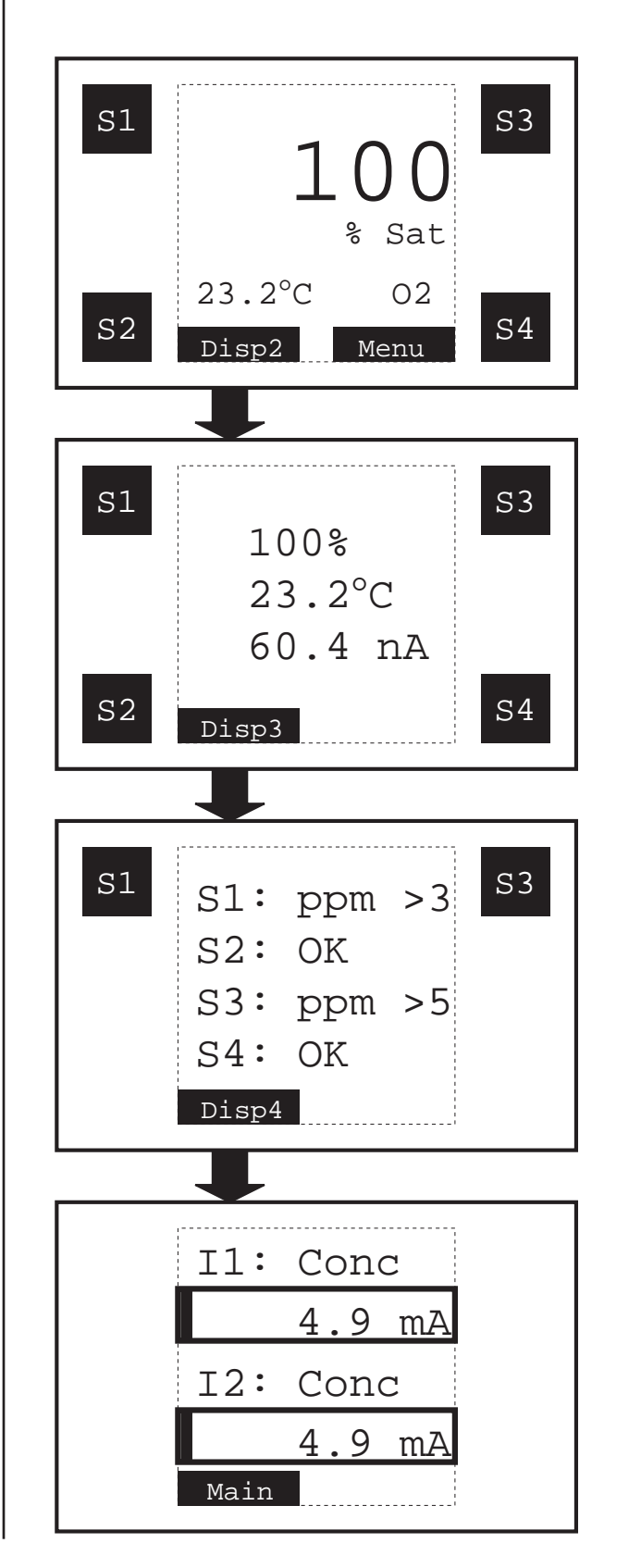

100% : Dissolved Oxygen measurement

23.2°C : Temperature measurement O2 : Application S1...S4 : Alarm status (invisible if alarm is inactive)

Display of the parameters measured : % Saturation Temperature Cell current

S1...S4 : alarm status In this case relays S1 and S3 are active

Analog output allocation and level Numeric and bargraph indication

#### 4.3 Description of the Function Keys

The function keys below will be highlighted at the bottom of the screen :

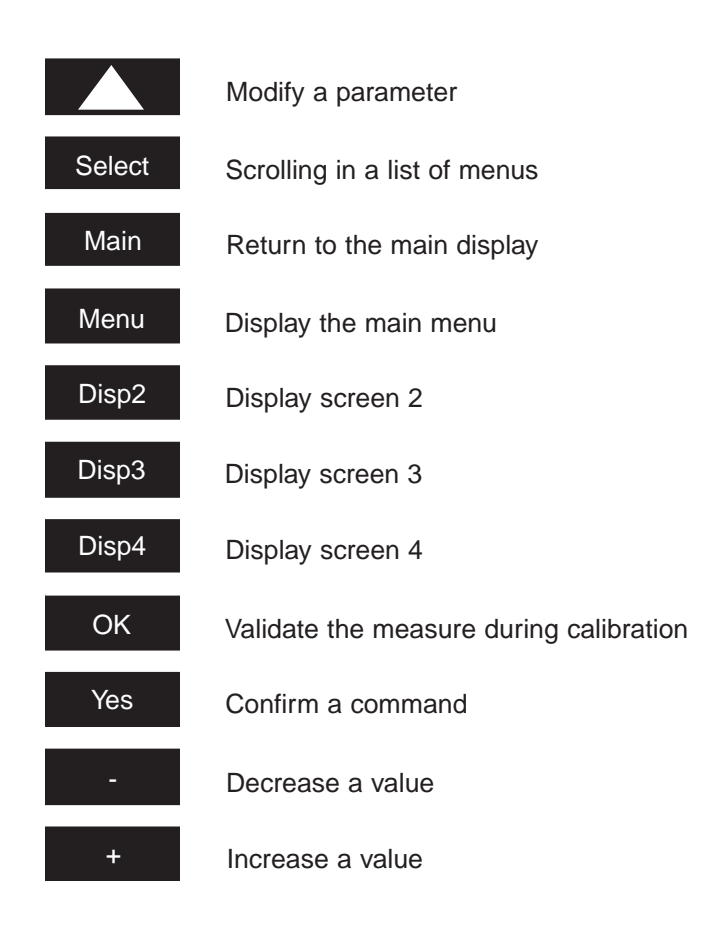

#### 4.4 Icons

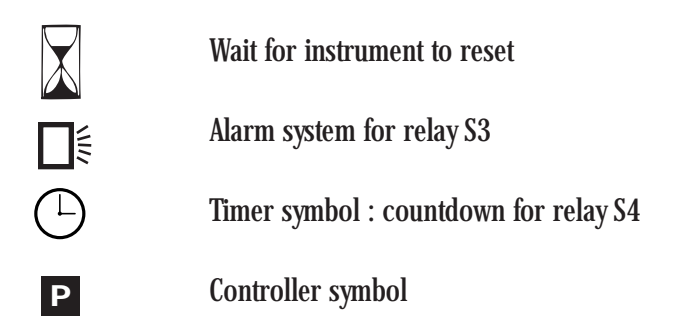

#### 4.5 Enter or Modify a Value

The highlighted digit can be modified with the key **Constant**. Each digit can be validated by pressing ENTER. Repeat both operations for each digit.

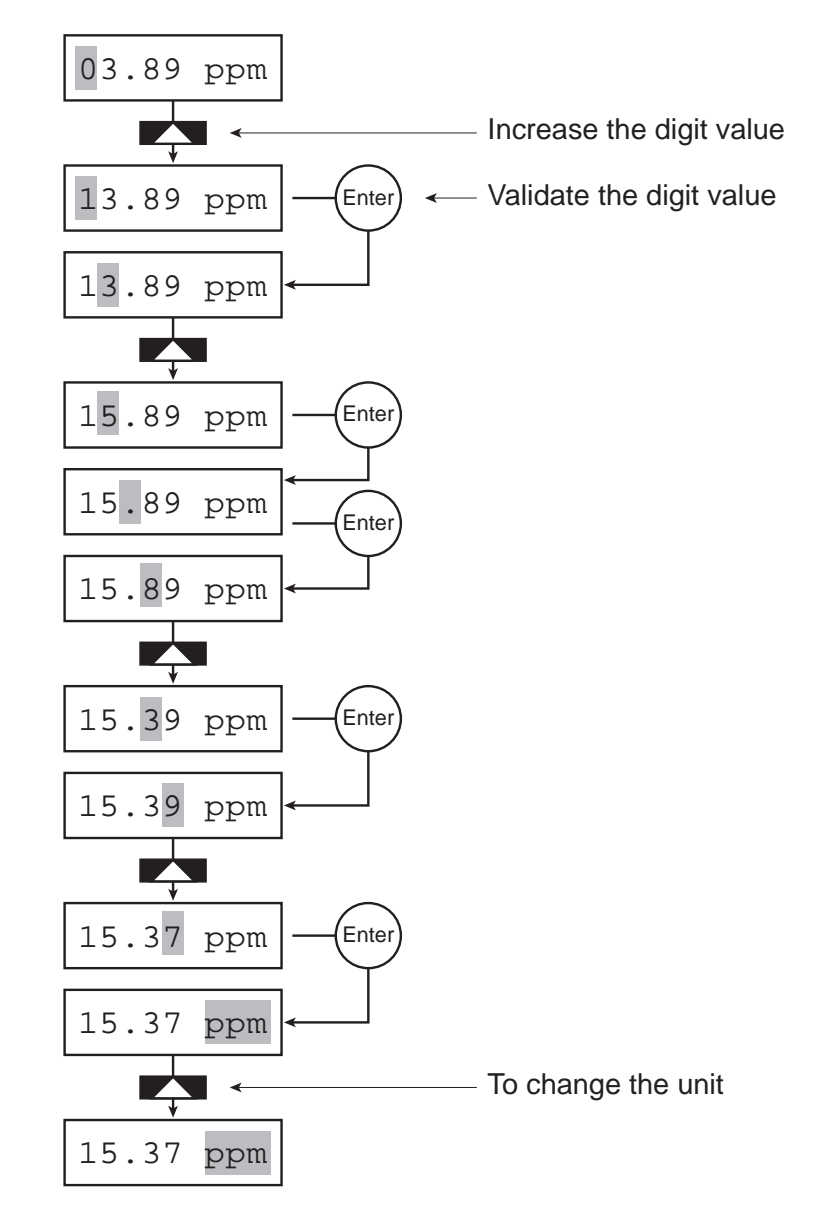

#### WARNINGS!

*Note 1* : If you do not use the keyboard for at least 10 minutes, the instrument returns to the measuring mode. *Note 2* : An access code may be required for the CALIBRATION, PROGRAMMING or SERVICE menus (see CODE menu).

It is possible to display a negative first digit "-" It is possible to display a "." for the other digits.

### **Chapter 5: Programming the Transmitter**

5.1 Main Menu

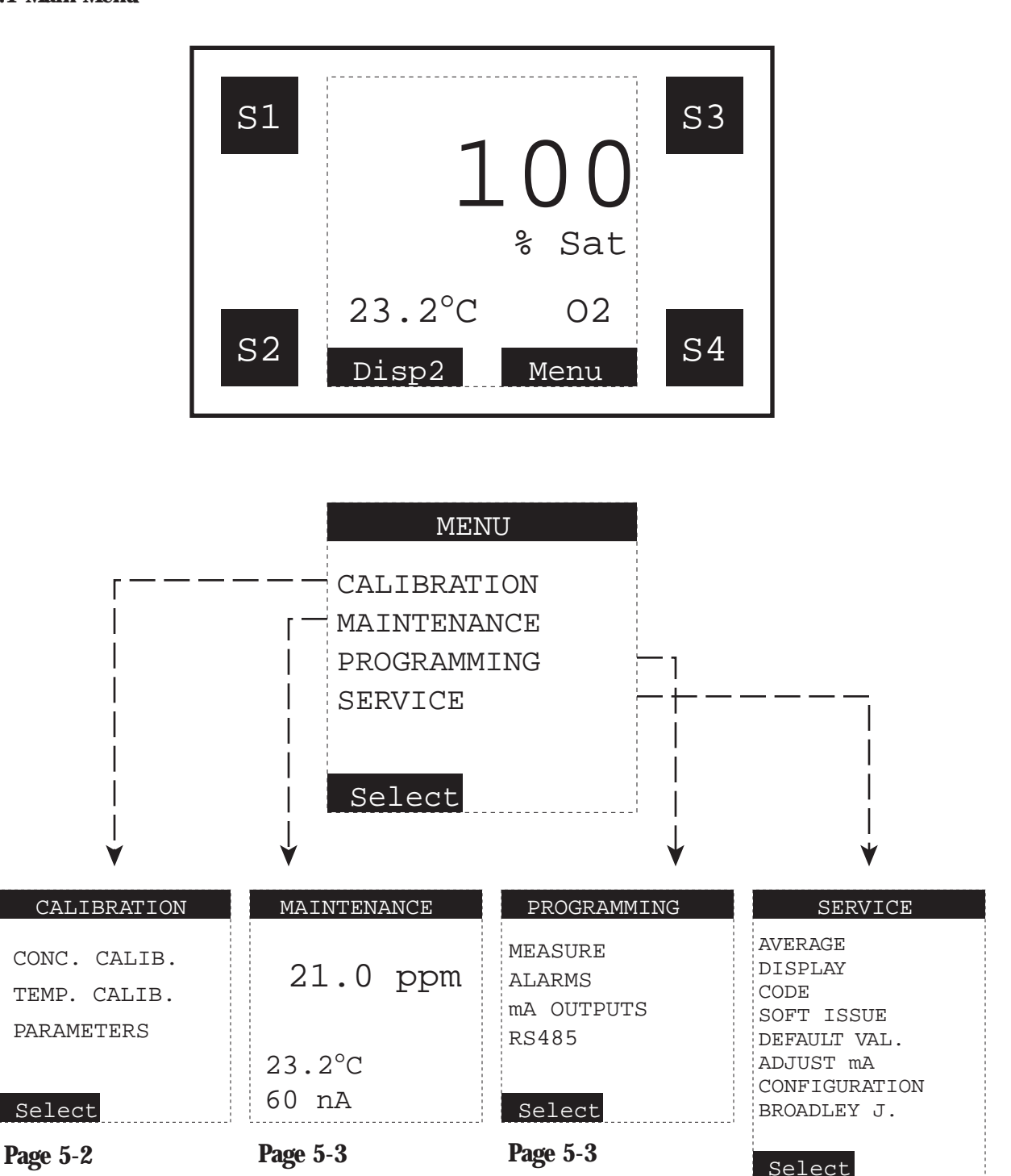

Page 5-11

#### 5.1.1 CALIBRATION Menus

- $\Rightarrow$  Any calibration should follow the procedure below:
- 1. Configure the calibration characteristics in the "PROGRAMMING" menu.
- 2. Perform the calibration via the "EXECUTION" menu.

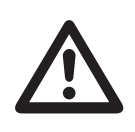

An access code may be required if one has been programmed, see page 5-14 for CODE Menu. The Temp. Calib. menu will not appear when instrument is set for manual temperature compensation.

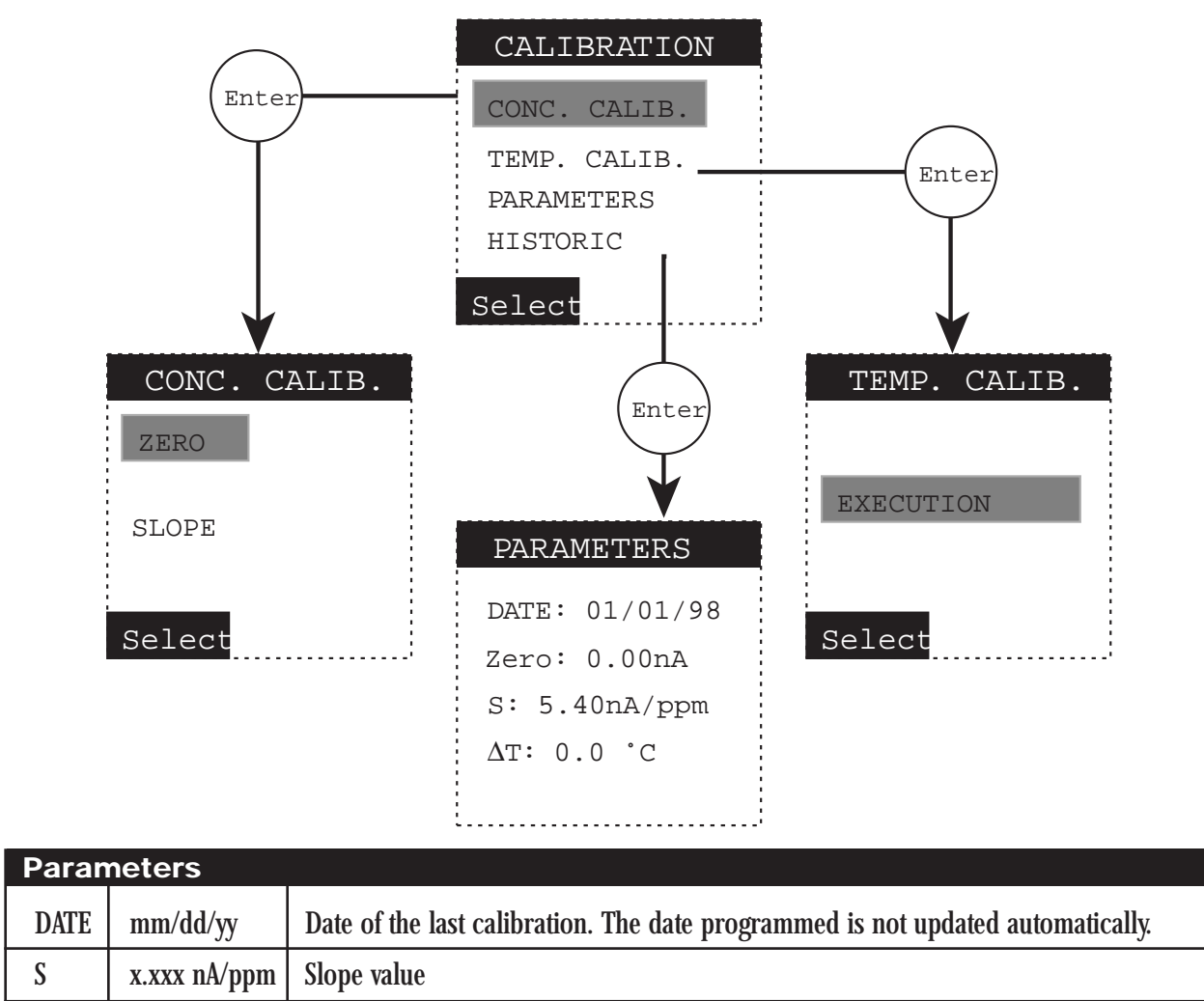

#### 5.1.2 MAINTENANCE Menu

| MAINTENANCE       | Used for any maintenance operation in the instrument; the transmitter                                                                           |  |
|-------------------|----------------------------------------------------------------------------------------------------|--|
| 21.0 ppm          | continues to display the variables measured.                                                                                                    |  |
| 21.6°C<br>60.5 nA | The relay status is not modified.<br>The analog output value depends on the configuration in the<br>mA OUTPUTS/SPECIAL PROG. /MAINTENANCE menu. |  |

#### 5.1.3 PROGRAMMING Menu

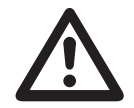

An access code may be required. See page 5-14 for CODE menu.

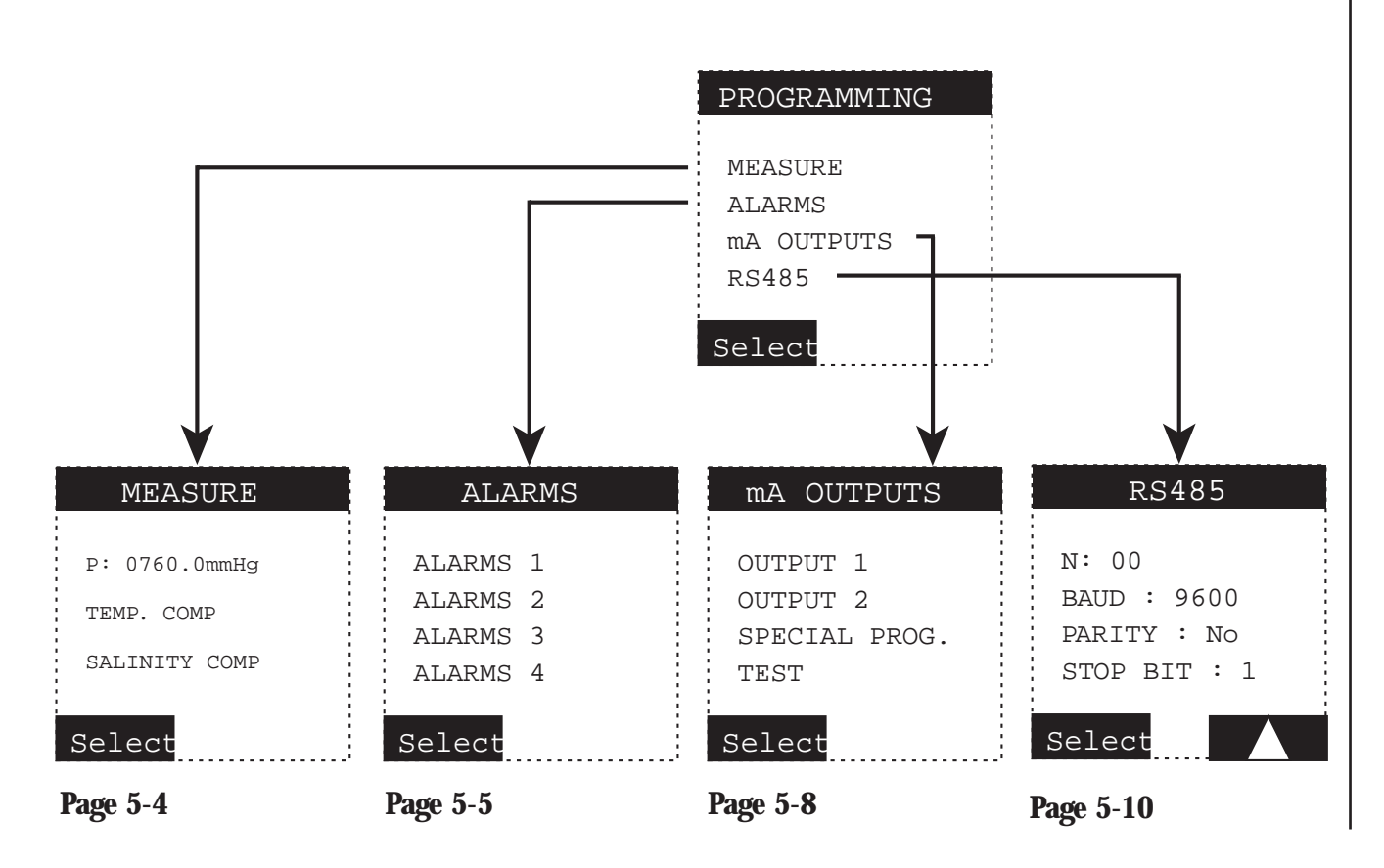

#### 5.1.3.1 MEASURE Menu

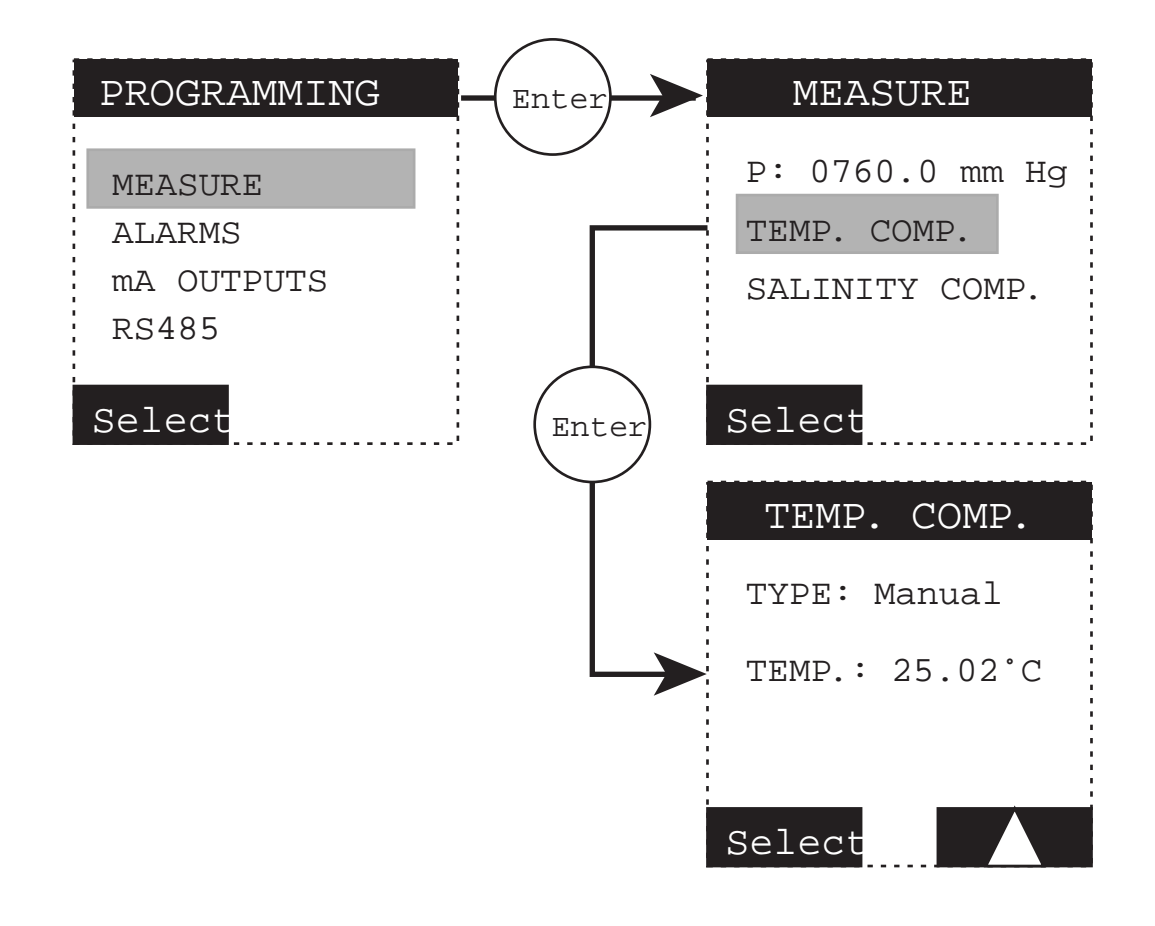

| Temperature Compensation |                    |                                                                                                    |  |  |  |
|--------------------------|--------------------|----------------------------------------------------------------------------------------------------|--|--|--|
| TYPE                     | - Auto<br>- Manual | Choice of a temperature measurement with automatic compensation or manual compensation           When manual temperature compensation is selected, the TEMP.CALIB. menu is no longer accessible! |  |  |  |
| TEMP.                    | - XX.X°C           | In the case of manual compensation, enter the sample temperature                                                                                                    |  |  |  |

#### 5.1.3.2 ALARMS Menu

Relays S1 through S4 may be allocated to the limit, alarm system or timer functions.

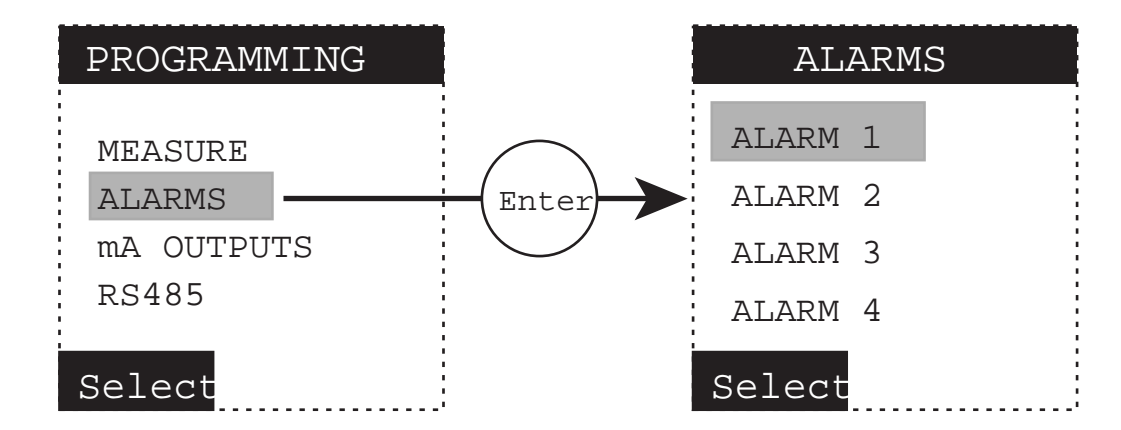

#### $\Rightarrow$ LIMIT FUNCTION:

The alarm relays are activated when the comparison between the measured value and the programmed limits meets the alarm function condition (up or down). The limits are programmed according to the following programming variables:

| Limit Alarm Function                   |        |                          |                                                                                                    |
|----------------------------------------|--------|--------------------------|----------------------------------------------------------------------------------------------------|
| ALARMS<br>AFFECT.: Conc.               | AFFECT | -Conc.<br>- No<br>-°C/°F | Programmed for a concentration<br>or temperature limit or not active.                                                                                                    |
| DIR.: Down                             | LIM    | XXXX                     | Enter a limit value                                                                                                    |
| DELAY: 000s<br>HYST.: 00%<br>RELAY: NO | DIR.   | -Up<br>-Down             | Choice of the direction                                                                                                    |
| Select                                 | DELAY  | XXXs                     | Time before the relay is executed (in seconds)                                                                                                    |
|                                        | HYST.  | XX%                      | Definition of the hysteresis limit in % (10% max.). The<br>hysteresis operates on only one side of the limit. The<br>hysteresis is below the limit for the high alarm (up)<br>and above the limit for the low alarm (down). |
|                                        | RELAY  | -NO                      | Relay normally open or normally closed                                                                                                    |
|                                        |        | -NC                      |                                                                                                    |

#### ⇒ SYSTEM ALARM FUNCTION:

Relays S3 and S4 may be used as a fault indicater. To control the faults traced by the analyzer, connect the specific relay to an external alarm system. The relay is activated as soon as a default appears.

In the case of a manual acknowledgment, the relay remains activated even if the default disappears. Press ENTER to deactivate the relay and the error message. In the case of an automatic acknowledgment, the relay and the error message are deactivated when the default disappears.

| System Alarm                                          |        |                          |                                                                                                    |
|-------------------------------------------------------|--------|--------------------------|----------------------------------------------------------------------------------------------------|
| ALARM 3<br>MODE: System<br>ACCEPT.: Auto<br>RELAY: NC | MODE   | -No<br>-Limit<br>-System | The alarm S3 may be programmed to be a limit function (see paragraph above) or an alarm system function  |
|                                                       | ACCEPT | -Auto<br>-Manu.          | In the case of an alarm system, choose between<br>a manual (key ENTER) or an automatic<br>acknowledgment |
| Select                                                | RELAY  | -NO<br>-NC               | Alarm S3 can be normally open or normally closed                                                         |

#### $\Rightarrow$ TIMER FUNCTION:

Relays S3 and S4 may be programmed to a timer function.

| <b>Timer Function</b>                                                                                       |           |                         |                                                                                                    |
|----------------------------------------------------------------------------------------------------|-----------|-------------------------|----------------------------------------------------------------------------------------------------|
| ALARM 4<br>MODE: Timer<br>INTERV: 1440mm<br>IMPUL. Nb.: 5<br>Ton: 005s<br>Toff: 003s<br>TmA: 05mn<br>Select | MODE      | -No<br>-Limit<br>-Timer | The Alarm 4 may be a limit (see parameters above) or a timer function                                                                                          |
|                                                                                                    | INTERV    | XXXXmn                  | Interval between 2 active cycles (in minutes)                                                                                                    |
|                                                                                                    | IMPUL.Nb: | Х                       | Number of pulses during an active cycle                                                                                                    |
|                                                                                                    | Ton       | XXXs                    | Adjustment of the relay active time (in seconds) for each pulse                                                                                                |
|                                                                                                    | Toff      | XXXs                    | Adjustment of the relay inactive time (in seconds) for each pulse                                                                                              |
|                                                                                                    | TmA       | XXmn                    | Hold time for the analog outputs after each cycle<br>⇒ The analog output status depends on the<br>configuration of the menu mA OUTPUTS/<br>SPECIAL PROG./TIMER |

The measurement cycle lasts 4 seconds.

#### Example of a timer operating cycle :

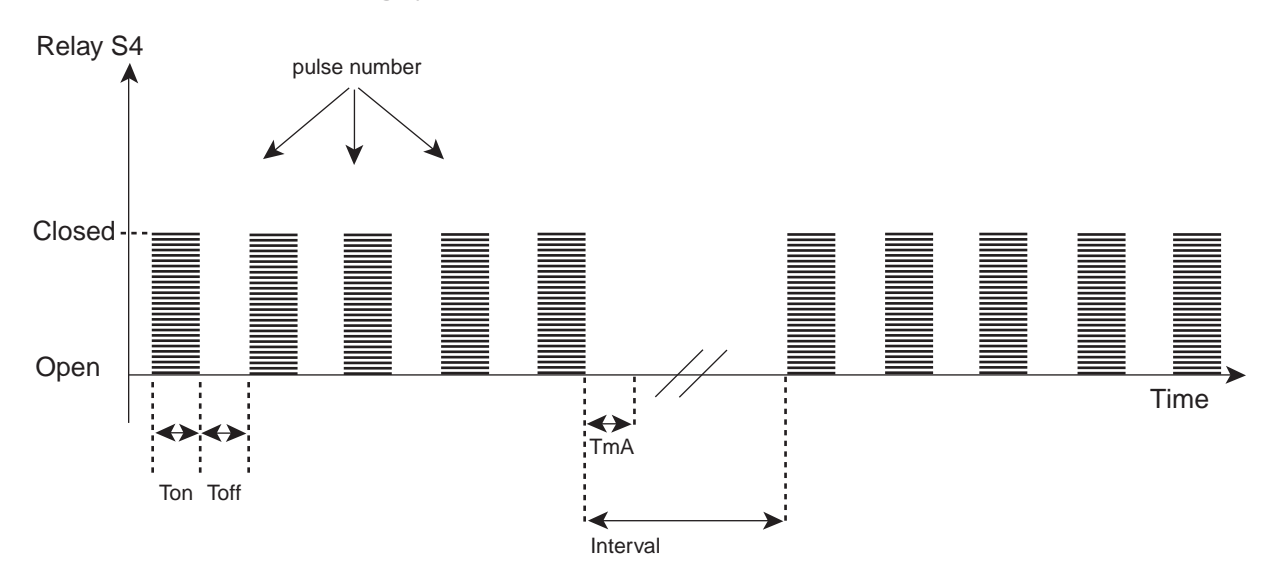

#### 5.1.3.3 mA OUTPUTS Menu

The analog output signals allow the transmission of the measurements from the analyzer to any external control system.

It is highly recommended to use shielded cables for the output signals. This shielding should be connected to the earth terminal on the armor plate.

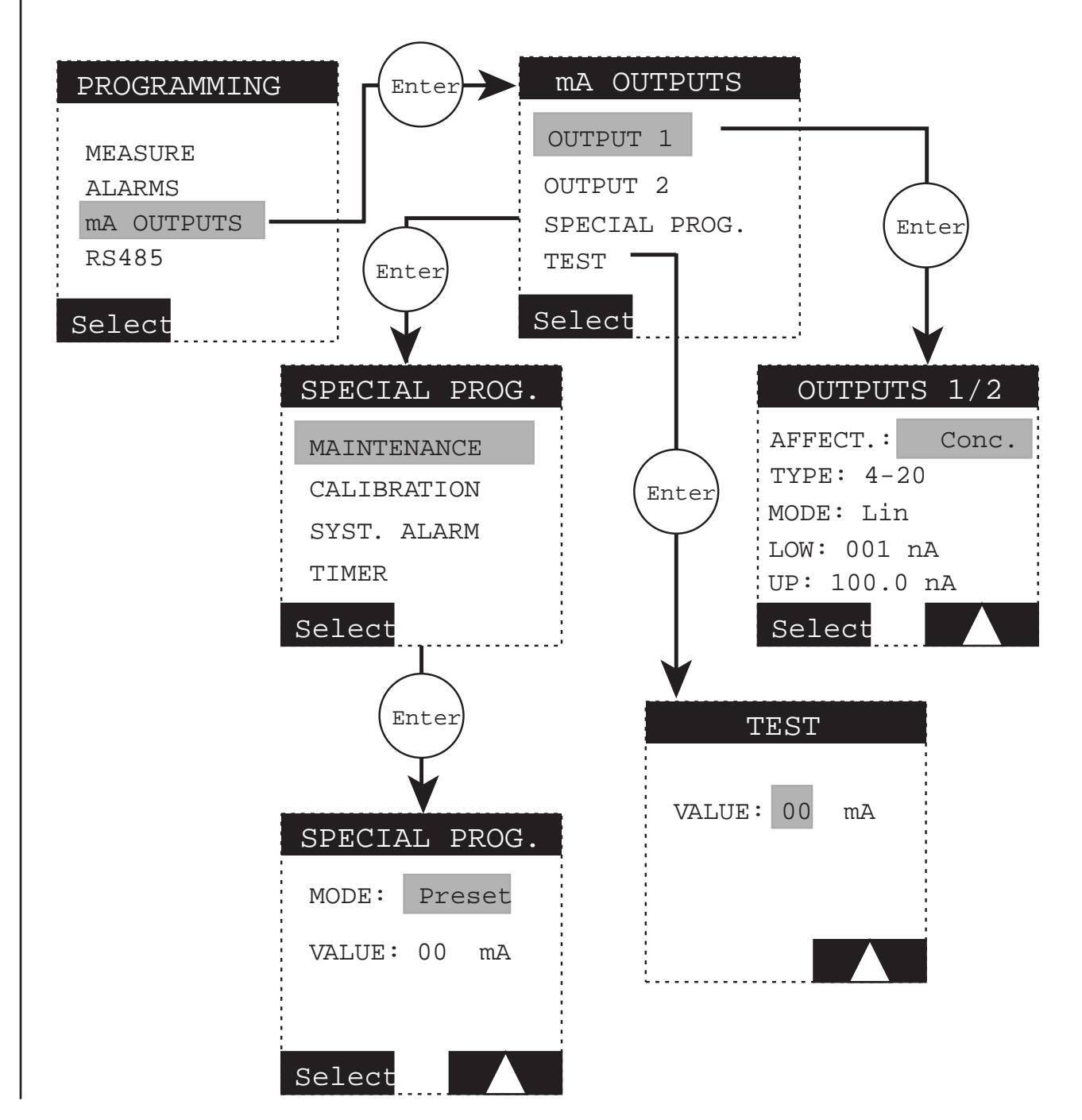

| Output 1 | 1/2                          |                                                                                                    |
|----------|------------------------------|----------------------------------------------------------------------------------------------------|
| AFFECT   | - Conc.<br>- nA<br>- °C/°F   | To set the choice of analog output to the concentration or temperature measurement                                                                                                    |
| ТҮРЕ     | - 0/20<br>- 4/20             | Choice of the analog output type                                                                                                    |
| MODE     | - Lin<br>- Dual              | Choice between a linear or dual range (see drawing below)                                                                                                    |
| LOWER    | XXXX                         | Bottom scale value                                                                                                    |
| MIDD.    | XXXX                         | Mid-scale value (only in <i>dual mode</i> )                                                                                                    |
| UPPER    | XXXX                         | Top of the scale value                                                                                                    |
| Special  | Prog.                        |                                                                                                    |
| MODE     | - last<br>- preset<br>- live | Characteristics of the analog output during calibration,<br>alarm system, maintenance or timer active cycles. Display<br>and output will be last stored value, a preset value, or a live<br>measurement |
| VALUE    | XX                           | Preset value (0 to 21 mA)                                                                                                    |
| Test     |                              | Test the analog outputs in 1 mA increments (0 to 21 mA)                                                                                                    |

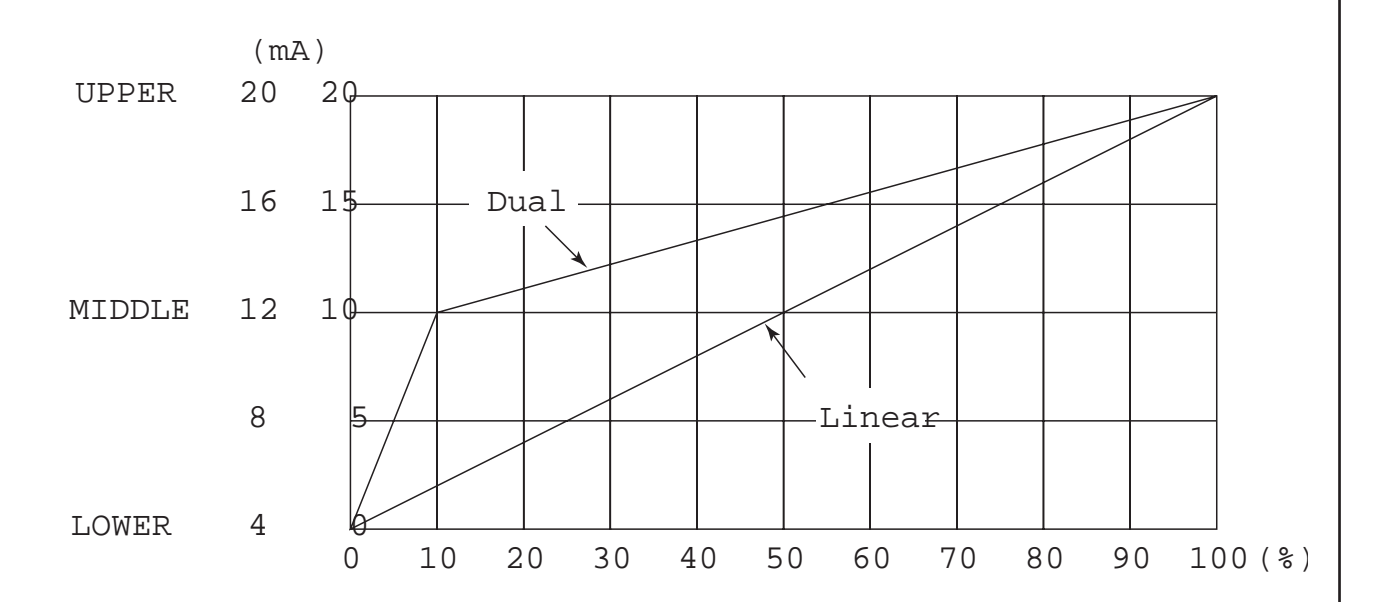

#### 5.1.3.4 RS485 Menu (optional)

If the RS485 optional board is installed, program the parameters of the menu below. The optional RS485 board enables a connection between the analyzer and a digital communication system. The communication protocol is JBUS/MODBUS. Call Broadley Technologies for more information.

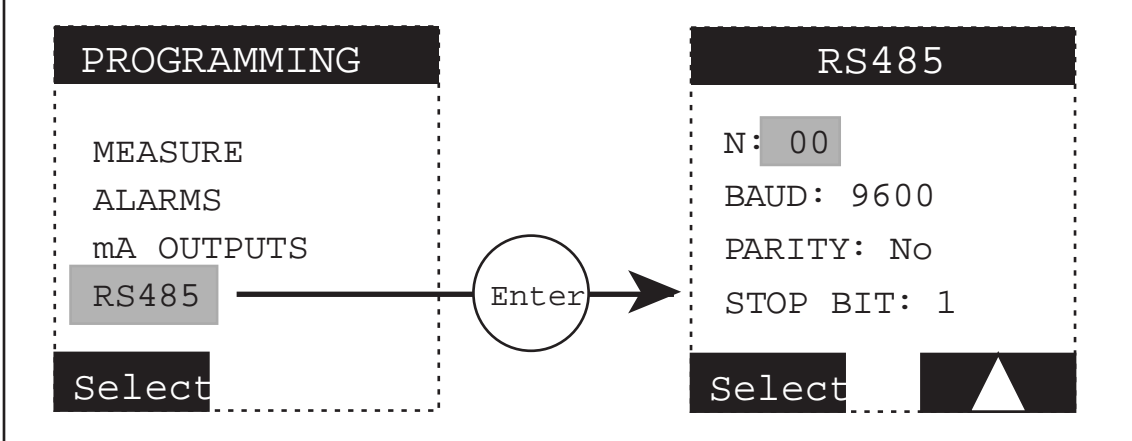

| RS485    |        |                            |
|----------|--------|----------------------------|
| N°       | XX     | Enter number (0 – 32)      |
| BAUD     | - 300  | Transmission speed in baud |
|          | - 600  |                            |
|          | - 1200 |                            |
|          | - 2400 |                            |
|          | - 4800 |                            |
|          | - 9600 |                            |
| PARITY   | - No   | Without parity bit         |
|          | - Odd  | With odd parity bit        |
|          | - Even | With even parity bit       |
| BIT STOP | - 1    | 1 bit stop                 |
|          | - 2    | 2 bit stop                 |

#### 5.1.4 SERVICE Menu

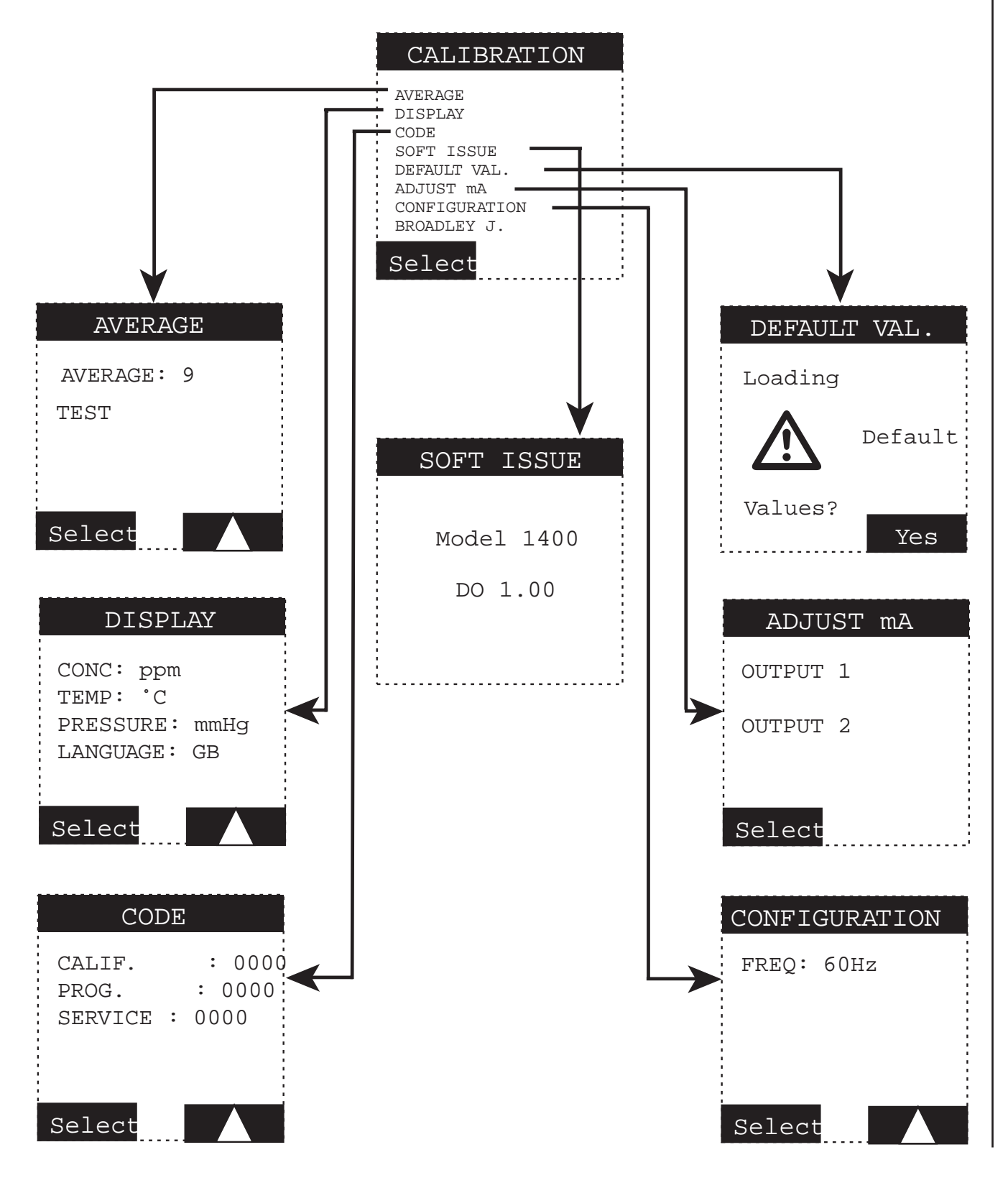

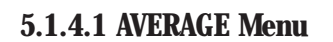

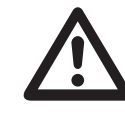

An access code may be required. See page 5-14 for CODE menu.

Program a moving average on the concentration measurement.

The measurement cycle lasts 4 seconds.

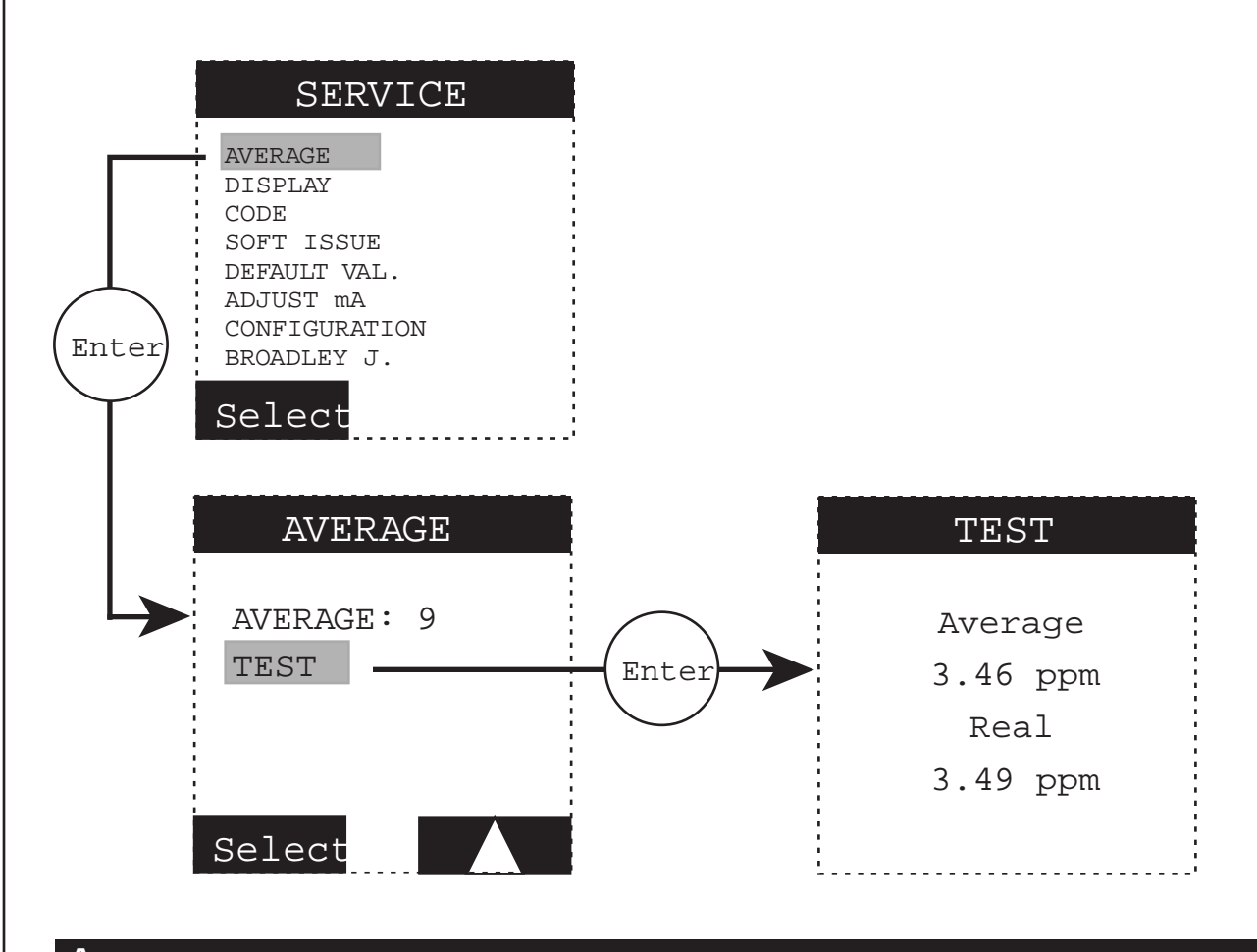

| Average |   |                                                                                  |
|---------|---|----------------------------------------------------------------------------------|
| AVERAGE | X | Define the number of measurements to calculate the average (1-10)                |
| Test    |   | Display the difference between a measurement obtained with and without averaging |

#### 5.1.4.2 DISPLAY Menu

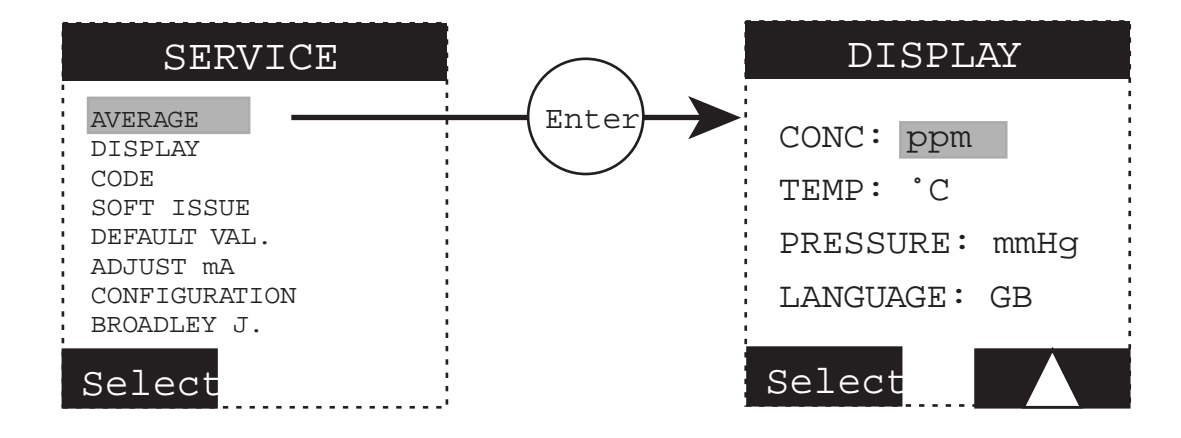

| Display  |         |                                      |
|----------|---------|--------------------------------------|
| CONC     | - % sat | Choice of measurement units          |
|          | - ppm   |                                      |
|          | - mg/l  |                                      |
| TEMP.    | - °C    | Choice of temperature units          |
|          | - °F    |                                      |
| PRESSURE | - mmHg  | Choice of atmospheric pressure units |
|          | - mbar  |                                      |
|          | - inHg  |                                      |
| LANGUAGE |         | Choice of languages :                |
|          | - F     | - French                             |
|          | - GB    | - English                            |
|          | - D     | - German                             |
|          | - Sp    | - Spanish                            |
|          | - I     | - Italian                            |

#### 5.1.4.3 CODE Menu

Protection codes may be programmed for access to the PROGRAMMING, CALIBRATION, and SERVICE menus. This code is deactivated by entering 0000.

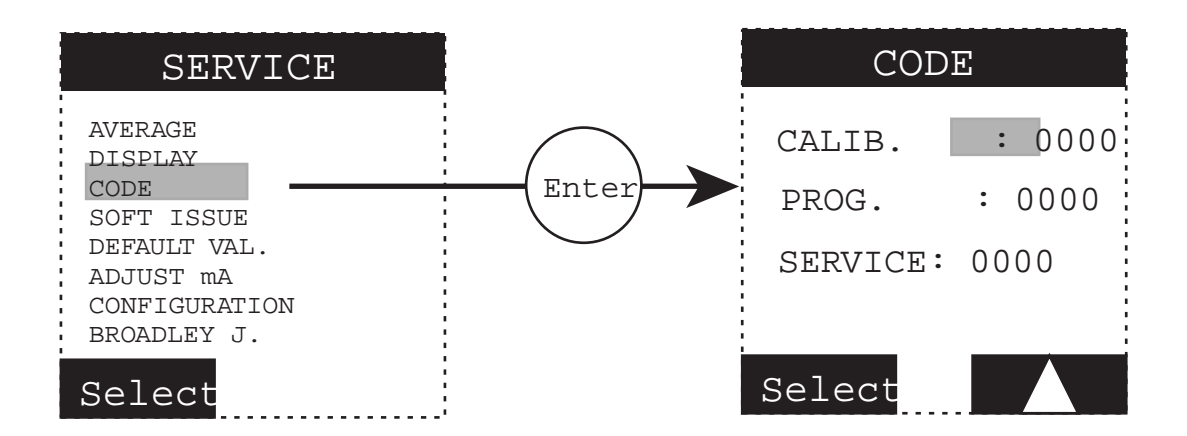

| Code    |      |                                        |
|---------|------|----------------------------------------|
| CALIB.  | XXXX | Access code to the "CALIBRATION " menu |
| PROG.   | XXXX | Access code to the "PROGRAMMING" menu  |
| SERVICE | XXXX | Access code to the "SERVICE" menu      |

To override the access code, press ESC and ENTER simultaneously to enter the menu selected.

#### 5.1.4.4 SOFT ISSUE Menu

This menu displays the software version installed in the instrument.

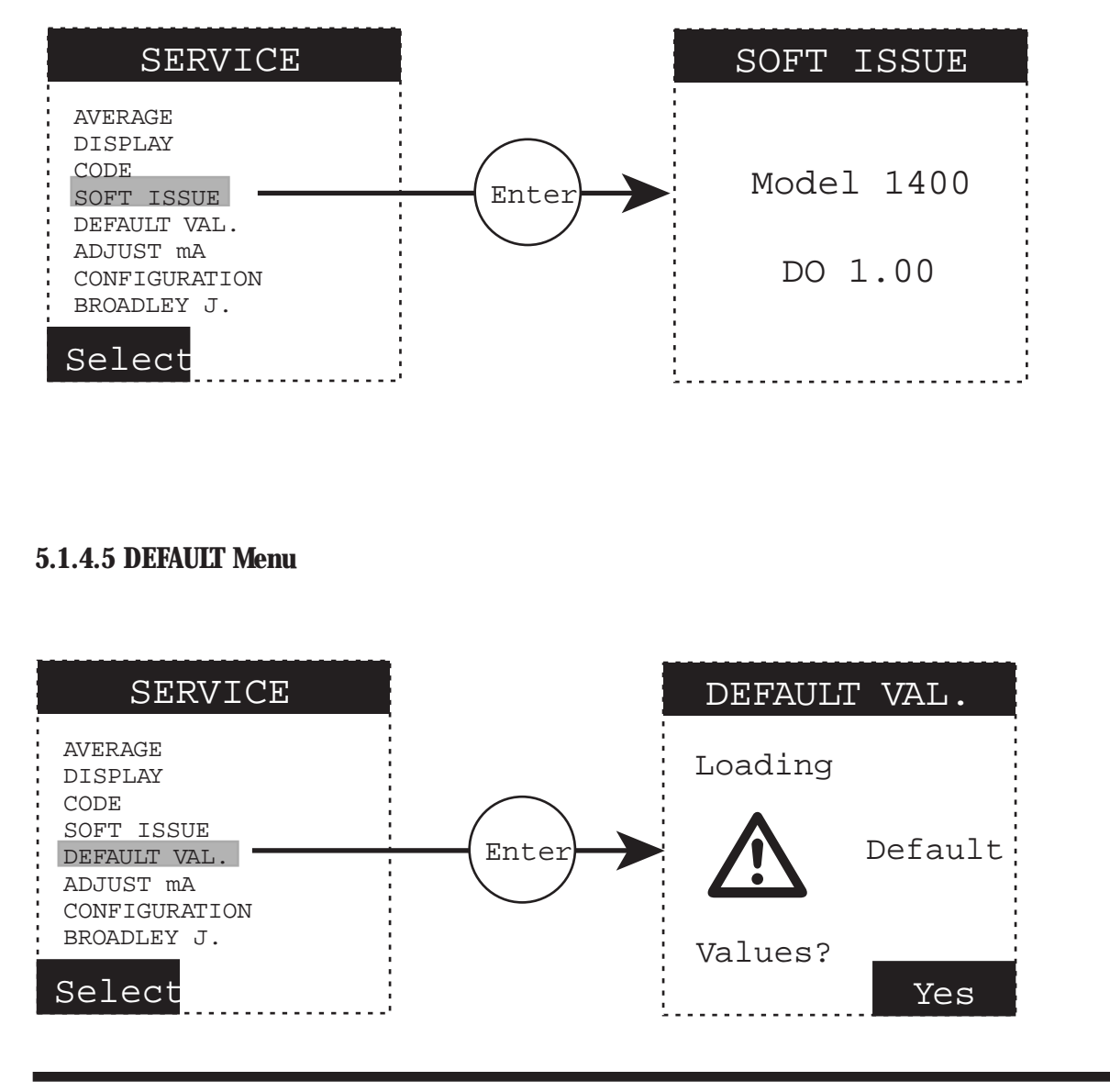

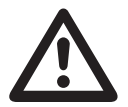

Pressing YES will load the default values. The current programmed values, historic values and calibration parameters will be lost.

#### 5.1.4.6 mA ADJUST Menu

The analog output signals are factory-adjusted (upper limit: 20mA). However, if the upper limit of one of the outputs, drifts, the span value can be adjusted with the mA ADJUST menu. Connect an ampere meter in series to the analog output terminals. Adjust the value until the ampere meter displays 20mA.

Note: The value displayed does not correspond to an actual mA value.

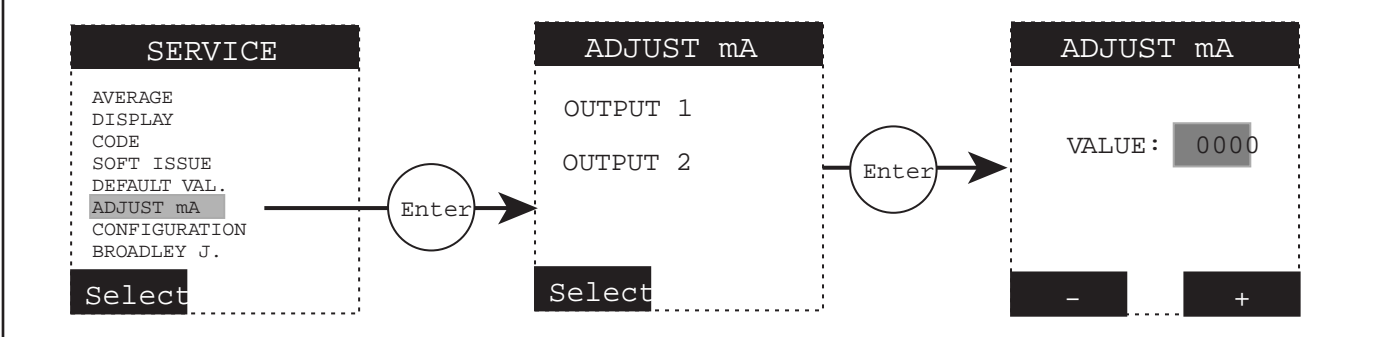

#### 5.1.4.7 CONFIGURATION Menu

The operating frequency must be programmed to match the power supply. When the frequency is changed, the instrument is automatically reset.

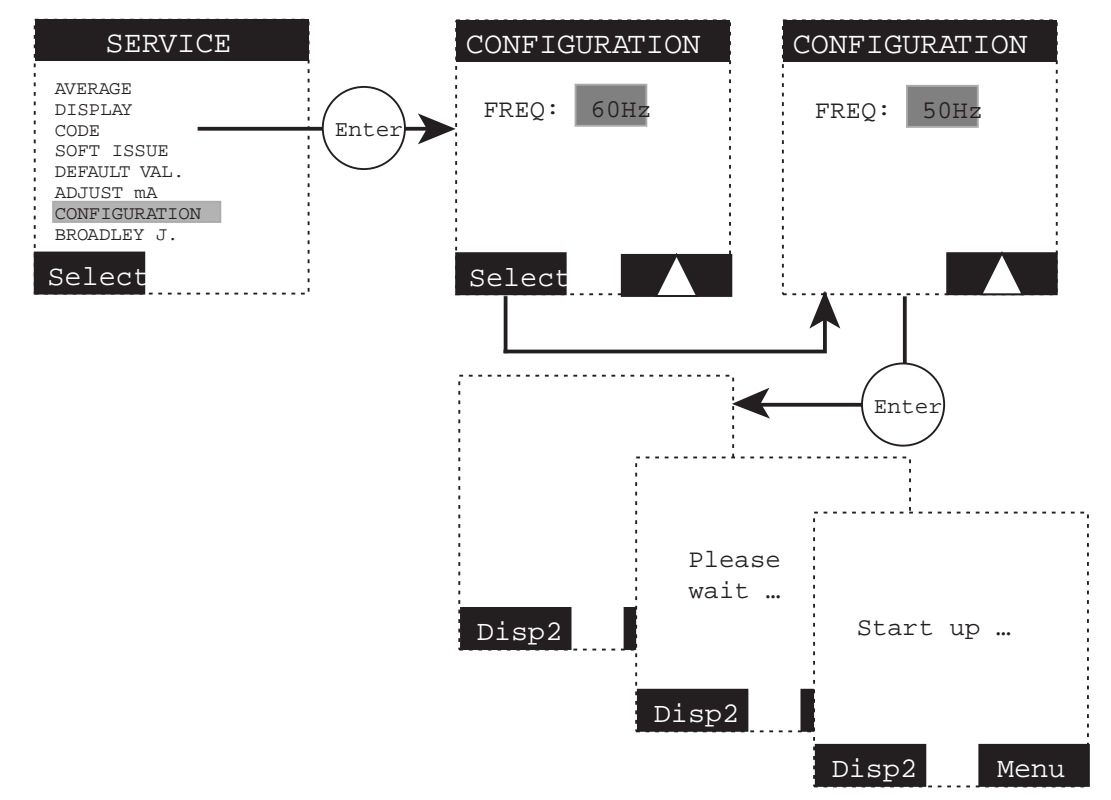

### Chapter 6: Calibrating the Instrument

#### NOTE

See Chapter 5 for programming commands.

#### REMARK

Any result (calibration or measurement) is always brought back to the reference temperature  $(25^{\circ}C, 77^{\circ}F)$ . If the sample temperature is different from the reference temperature, manual or automatic temperature compensation must be used.

#### 6.1. Calibrating the Temperature Sensor

The temperature sensor is located in the dissolved oxygen measurement probe. It is pre-set by the factory, but needs to be calibrated in the sample, on-site. The temperature sensor must be calibrated before calibrating the sensor's slope and zero.

#### 6.1.1. Automatic Temperature Compensation

The sensor continuously measures the sample temperature. The concentration values are automatically calculated using the algorithms programmed in the transmitter.

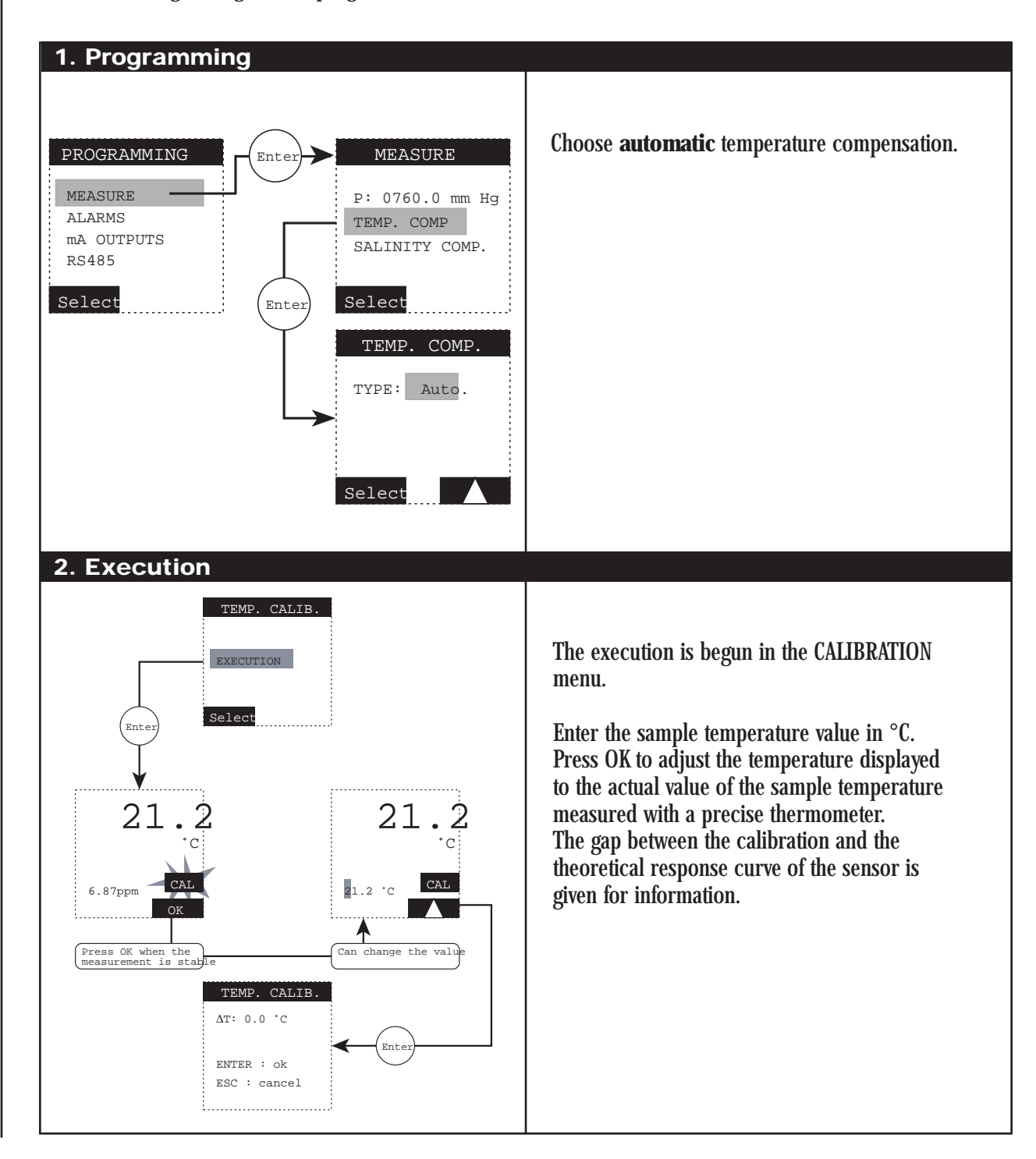

#### 6.1.2. Manual Temperature Compensation

Manual temperature compensation should be used only when the sample temperature is constant.

| 1. Programming                                                                                                    |                                                                  |
|----------------------------------------------------------------------------------------------------|------------------------------------------------------------------|
| PROGRAMMING<br>MEASURE<br>ALARMS<br>mA OUTPUTS<br>RS485<br>Select<br>Enter<br>Enter<br>MEASURE<br>TEMP. COMP<br>TYPE: Manual<br>TEMP. COMP.<br>TYPE: Manual<br>TEMP. 25.0'<br>Select | Select manual temperature compensation.                          |
|                                                                                                    | Not applicable when manual temperature compensation is selected. |

#### 6.2. Measurement Calibration

The slope calibration can be done in air or water. The zero can be set with an electronic zero or a chemical zero. A chemical zero uses Nitrogen gas or oxygen-free solution.

#### 6.2.1. Slope Calibration in Air with an Electronic Zero

Temperature compensation must be set to "auto."

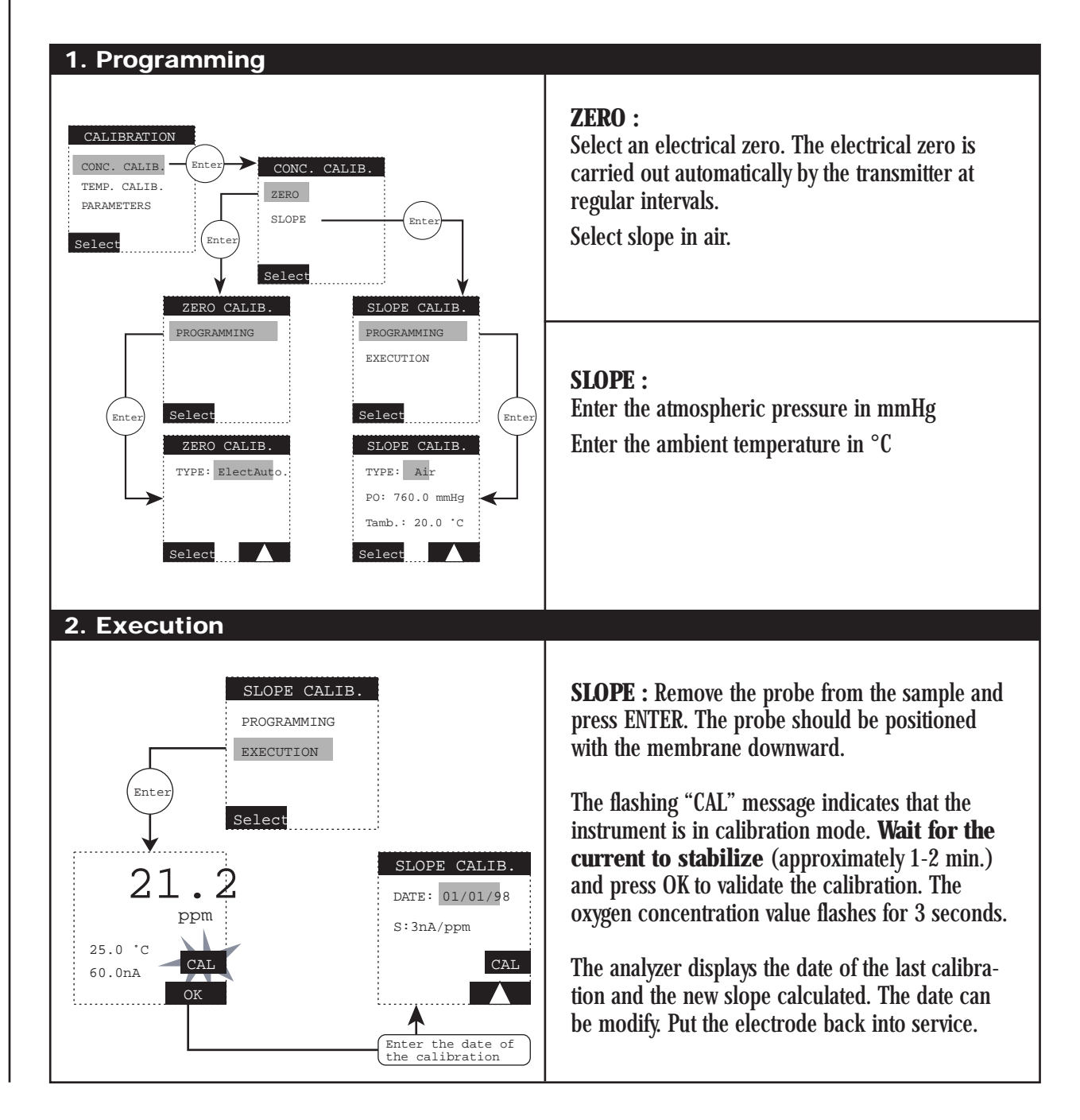

#### 6.2.2. Slope Calibration in Air with a Chemical Zero

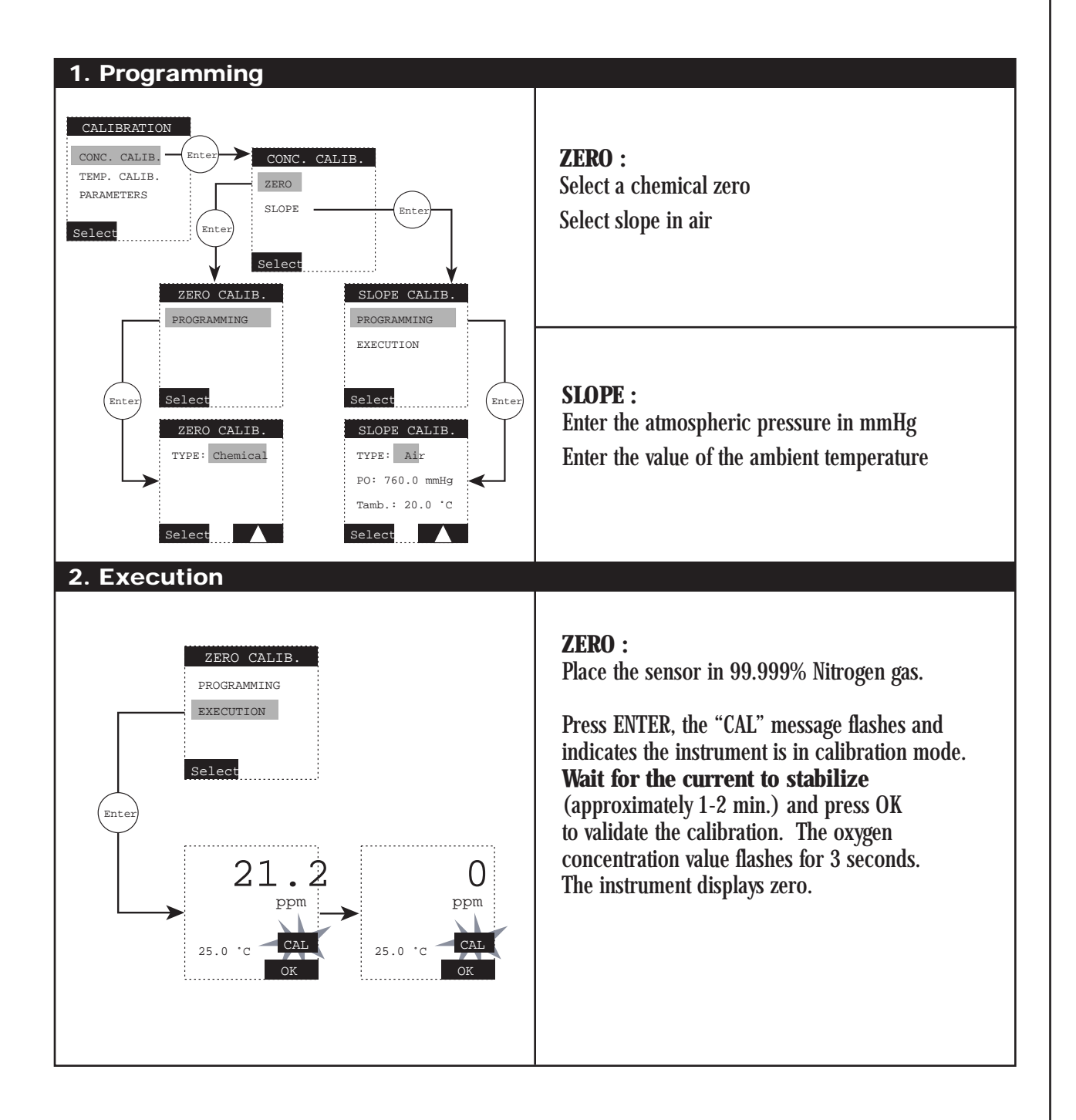

#### 6.2.3. Slope Calibration in Process with an Electronic Zero

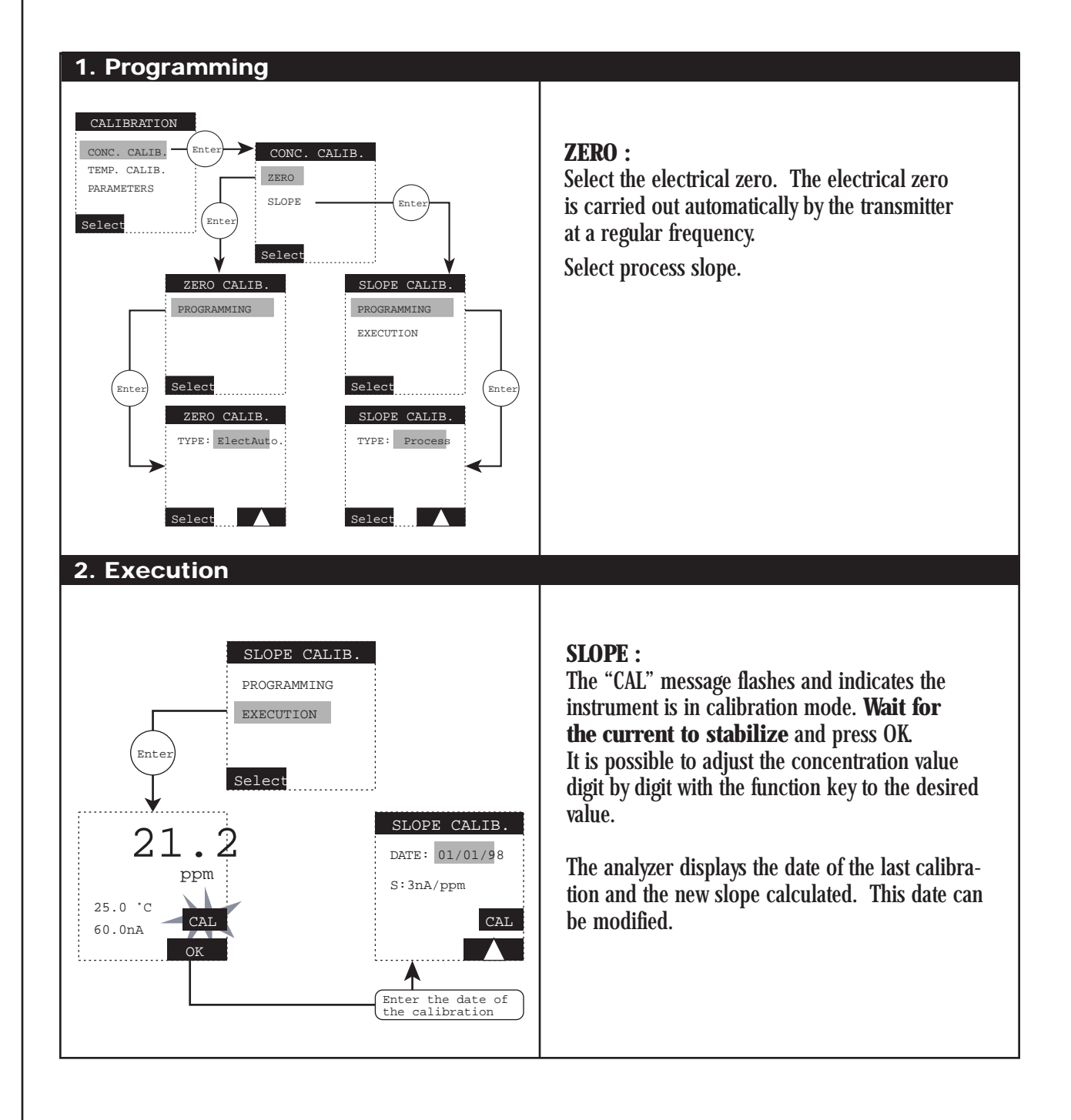

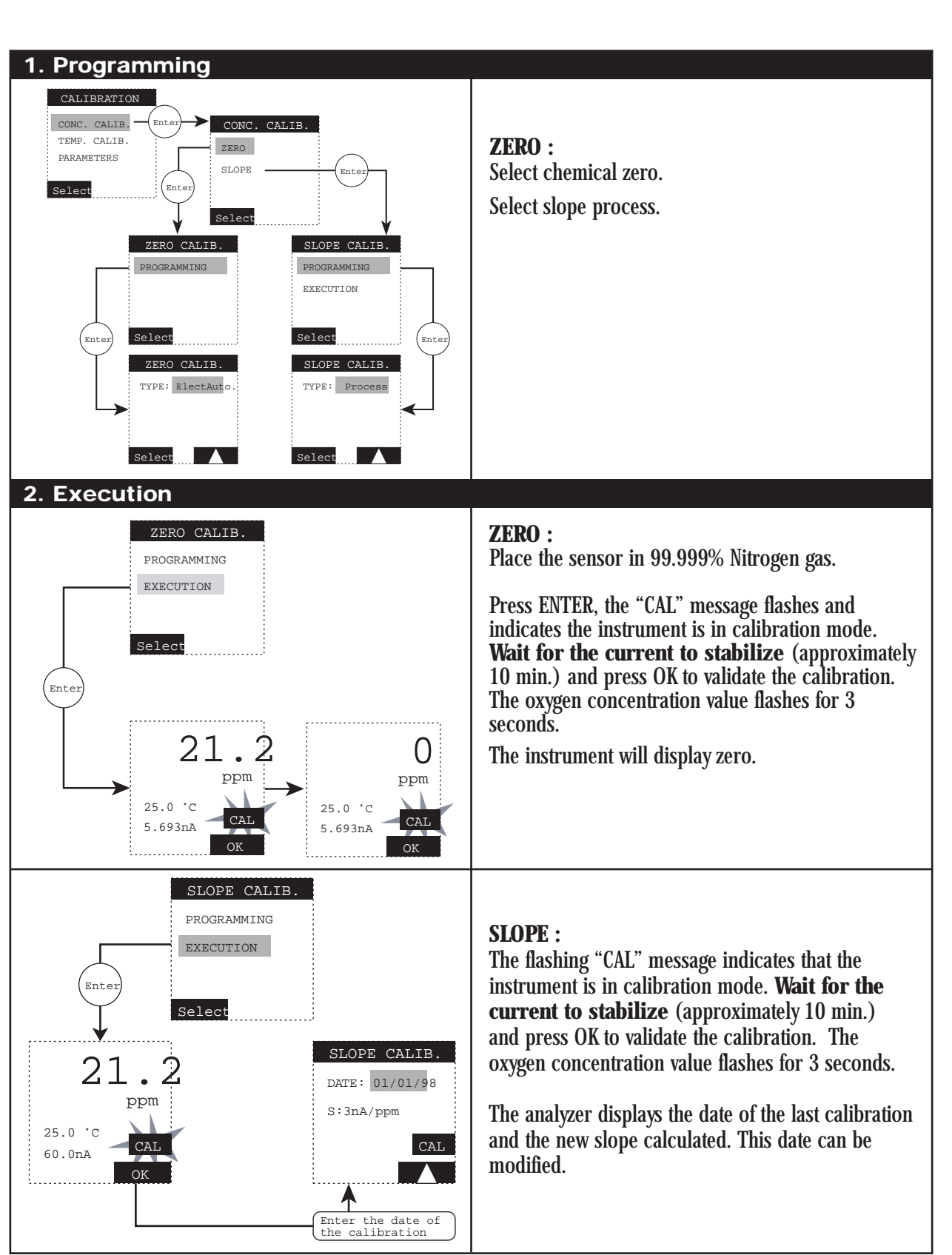

#### 6.2.4. Slope Calibration in Process with a Chemical Zero

<

### Chapter 7: Start-up and Troubleshooting

#### 7.1 Start-up

#### 7.1.1 Probe Connection

See page 3-3 for the terminal connection.

#### 7.1.2 Main Power Supply Connection

Remove aluminum plate inside the Model 14. Power should be connected to the "Mains" terminal indicated on the plate. See Page 3-3 for terminal connections.

#### 7.1.3 Starting the Analyzer

When switched on, the analyzer performs an automatic test of its electronics and displays a first value. Wait until the measurement has stabilized (max. 30 min). Do not calibrate the analyzer before the temperature and the concentration are stable. (See Chapter 6.)

Note 1: Never shake the probe during a calibration, it may provoke an introduction of oxygen in the electrolyte and temporarily increase the cell current.

#### 7.2 Functional Troubleshooting

**PROBLEM:** Excessive time for stabilization or no stabilization during air calibration.

#### **Causes and solutions:**

A) There is an electrolyte leak (through the membrane). The current is too high because of an excessive penetration of oxygen.

 $\Rightarrow$  Change the membrane.

B) The electrolyte is contaminated.

 $\Rightarrow$  Change the electrolyte.

**PROBLEM:** No significant current increase when the probe is in the air during calibration

#### **Causes and solutions:**

- A) The membrane has been torn.
- $\Rightarrow$  Change the membrane.

B) Cable or connections have been damaged.  $\Rightarrow$  Check the connection to the transmitter. If the connection is correct check the connections of the probe connector.

### PROBLEM: Significant instability in measuring mode

#### **Causes and solutions:**

A) There is humidity or water in the probe connector.  $\Rightarrow$  **Dry the connector. Check connections.** 

**B)** Incorrect connection.

 $\Rightarrow$  Check the connections of the transmitter to the probe.

C) Electromagnetic interferences close to the probe or transmitter cable.

 $\Rightarrow$  Find a better place for the cable and check the EMC level.

#### **PROBLEM:** Inaccurate readings

#### **Causes and solutions:**

A) The membrane permeability has changed (coating). ⇒ Calibrate the analyzer and check if the concentration is back to normal.

B) Electrolyte contamination. ⇒ Inspect probe components. Change the electrolyte.

C) Leak of electrolyte.

 $\Rightarrow$  Inspect probe components. Change the electrolyte.

D) Error during calibration or incorrect calibration.  $\Rightarrow$  Calibrate again to check the parameters. If the error is confirmed, check the calibration current (too high, too low or unstable) and the concentration in the air. Refer to the problems described above.

E) The temperature calibration has not been performed.

 $\Rightarrow$  Check the temperature given by the transmitter and calibrate it (see page 6-2). If manual compensation has been selected, confirm the value is correct.

F) The sample temperature or pressure is out of the specifications.

 $\Rightarrow$  Change the probe location or modify the sample so that it meets the specifications.

#### **Other problems**

#### **Causes and solutions:**

A) The probe current is zero.

 $\Rightarrow$  There is no electrolyte in the probe (leak). There may be a short-circuit in the connection.

B) The probe current is negative.

 $\Rightarrow$  Connection problem to the anode circuit (loose contact).

 $\Rightarrow$  Deposits on the anode.

C) The sample temperature corresponds to the specifications, but there is an error on the temperature. ⇒ **There may be a short-circuit on the temperature connection.** 

#### 7.3 Troubleshooting the Electronics

| WARNING!<br>Never attempt to service before disconnecting the instrument<br>from the main power line. |                                                                         |                                                                                                    |  |
|----------------------------------------------------------------------------------------------------|-------------------------------------------------------------------------|----------------------------------------------------------------------------------------------------|--|
| MALFUNCTION                                                                                           | POSSIBLE CAUSE                                                          | REMEDIES                                                                                                    |  |
| No indication                                                                                         | No power; instrument is not connected correctly                         | Check for power, then check<br>if connected properly                                                                                                    |  |
|                                                                                                    | Defective fuse                                                          | Check fuse                                                                                                    |  |
|                                                                                                    | Instrument's power supply set for wrong line voltage                    | Check jumpers on power supply board for correct voltage settings                                                                                                    |  |
|                                                                                                    | Ribbon cable connecting power with<br>CPU board not properly plugged in | Verify that the ribbon plugs are connected properly                                                                                                    |  |
|                                                                                                    | Connection between CPU board and measurement module loose               | Check plug connections                                                                                                    |  |
|                                                                                                    | Short circuit in power supply board                                     | Visually check power supply board for shorts                                                                                                    |  |
|                                                                                                    | Hardware is defective                                                   | Call the Service Technician                                                                                                    |  |
| LCD displays undefined characters                                                                     | Malfunctioning CPU board or processor                                   | Using the Instruction Manual, program the instrument to load the default values                                                                                                    |  |
|                                                                                                    | CPU hardware                                                            | RESET the instrument by temporarily interrupting the power (5-10 seconds)                                                                                                    |  |
|                                                                                                    |                                                                         | Call the Service Technician                                                                                                    |  |
| Keyboard does not<br>operate; all keys are<br>inactive                                                | CPU malfunctioning, external<br>interferences                           | If there is no response, RESET the<br>instrument by temporarily interrupting the<br>power (5-10 seconds). Check each key<br>again. If there is no change, call the<br>Service Technician. |  |
| Measurement is not correct                                                                            | Instrument was programmed incorrectly                                   | Recheck programmed parameters. Do they agree with the probe's characteristics?                                                                                                    |  |
|                                                                                                    | System, including probe, not calibrated correctly                       | Calibrate the whole system<br>(with probe connected)                                                                                                    |  |
|                                                                                                    | Probe connected wrong                                                   | Recheck all probe connections                                                                                                    |  |
|                                                                                                    | Probe malfunctioning, possibly incompatible with the application        | Visually check the condition of the probe.<br>Is the application within the probe's<br>specifications?                                                                                    |  |
|                                                                                                    | CPU board is defective                                                  | If error persists, call the Service Technician                                                                                                    |  |
| Measurement is not stable                                                                             | Faulty probe                                                            | Check the condition of the probe. Is it contaminated?                                                                                                    |  |
|                                                                                                    | Probe connected wrong                                                   | Verify the probe is connected properly                                                                                                    |  |

 $\langle$ 

| MALFUNCTION                                     | POSSIBLE CAUSE                                                                                    | REMEDIES                                                                                                    |
|-------------------------------------------------|---------------------------------------------------------------------------------------------------|----------------------------------------------------------------------------------------------------|
|                                                 | Interferences                                                                                     | Are there any sources of potential<br>interference, chemical, external,<br>temperature, pressure, etc.?       |
|                                                 | Cable shield is not connected                                                                     | Check and connect                                                                                             |
|                                                 | Defective CPU board                                                                               | If problem persists, call the Service Technician                                                              |
| Temperature measurement                         | Probe connected wrong                                                                             | Check probe connection                                                                                        |
| IS not correct                                  | Temperature not calibrated                                                                        | Calibrate for temperature. Also check the T.C. for correct resistance (ohmmeter)                              |
|                                                 | CPU board is defective                                                                            | If problem persists, call the Service Technician                                                              |
| Display reading static;                         | CPU board is malfunctioning and/or                                                                | Check probe connection                                                                                        |
| any way                                         | defective                                                                                         | Initiate a software RESET                                                                                     |
|                                                 |                                                                                                   | If Steps 1-3 do not remedy the problem,<br>make a cold start (RESET): interrupt the<br>power for 5-10 seconds |
|                                                 |                                                                                                   | Reprogram the instrument                                                                                      |
|                                                 |                                                                                                   | If problem persists, call the Service Technician                                                              |
| Relays not energized                            | Instrument was programmed incorrectly                                                             | Check whether the correct relay parameters and set points have been programmed                                |
|                                                 | Hardware is defective                                                                             | Check that the programmed set points are compatible with the programmed measuring range                       |
|                                                 |                                                                                                   | Check the relay characteristics for proper functioning using an ohmmeter                                      |
|                                                 |                                                                                                   | If problem persists, contact the Service<br>Technician                                                        |
| Wrong output current,<br>output current remains | Instrument was incorrectly programmed                                                             | Check the programmed output-current parameters                                                                |
|                                                 | Connection of the Model 14 with<br>peripherals (recorder, etc.) are faulty,<br>loose or defective | Check the cables                                                                                              |
|                                                 | Hardware is defective                                                                             | Compare the measured value with the output-current range                                                      |
|                                                 |                                                                                                   | If problem persists, call the Service Technician                                                              |
| Polarization voltage<br>incorrect               | Wrong configuration (3 electrode mode)                                                            | Check that the switches under the amperometric board are correctly positioned ("on")                          |
| Wrong programming                               | Check programmed parameters                                                                       |                                                                                                    |

### **Chapter 8: Error Messages**

During failure, the measurement is replaced by dashes " - - -."

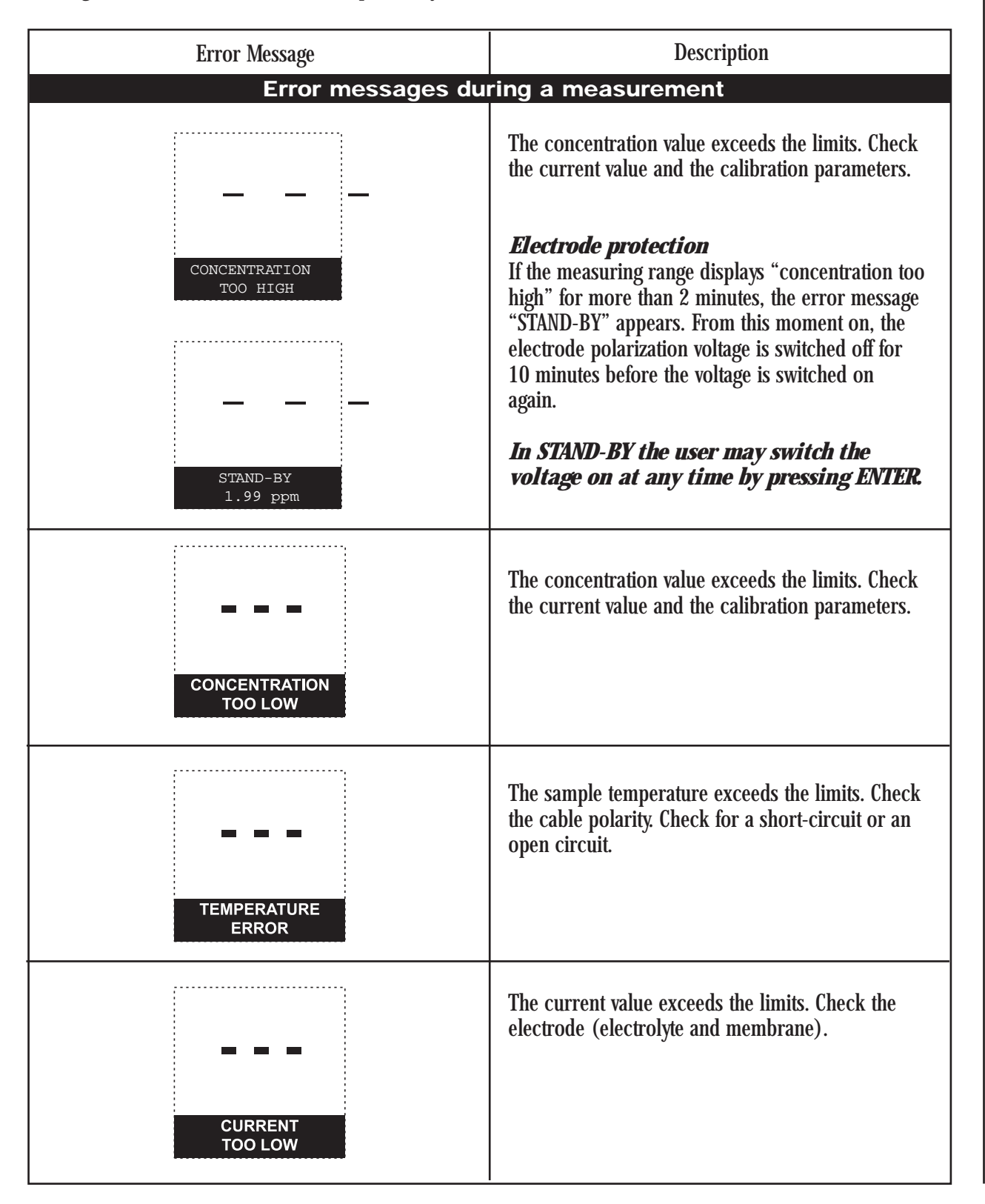

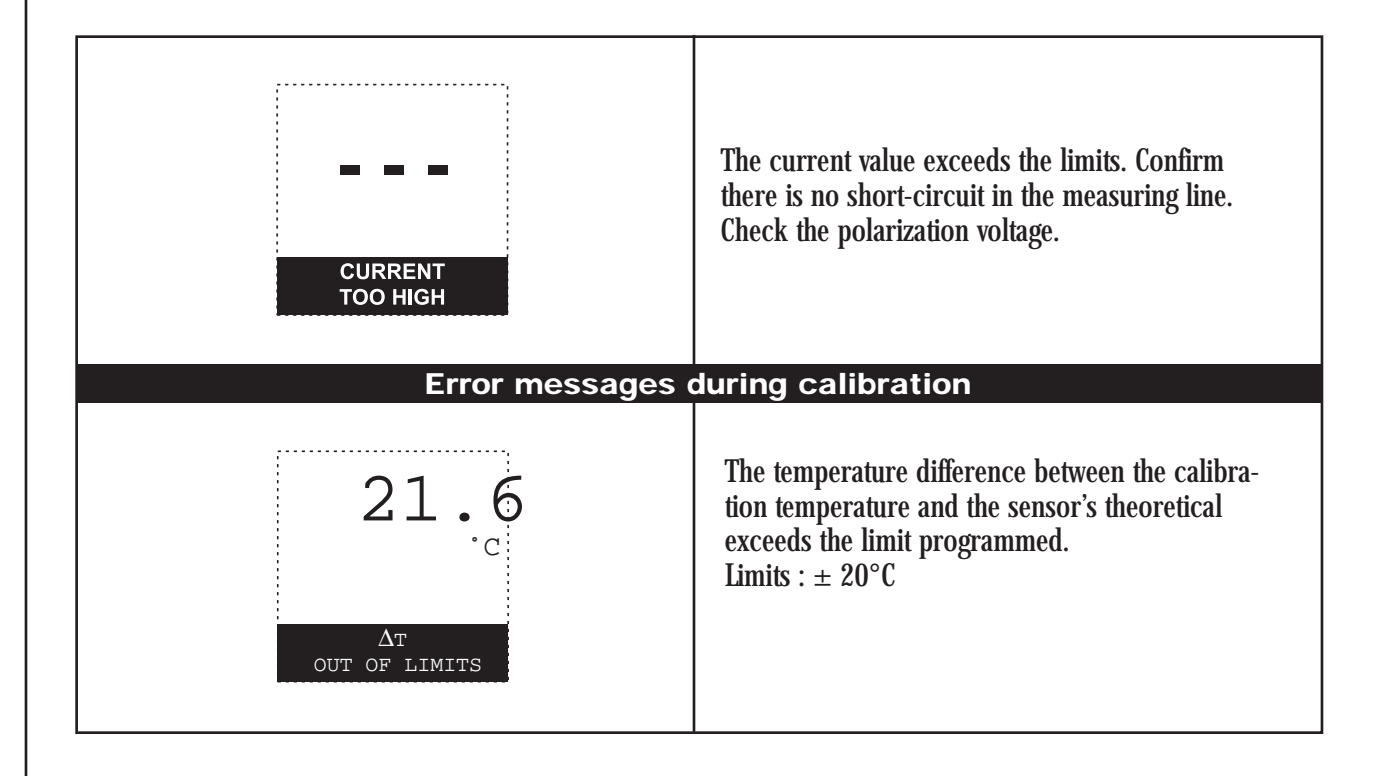

### Appendix 1: Pressure Conversion Table

| hPa or mbars | mm Hg | mm H <sub>2</sub> O | psi   | inches Hg | inches H <sub>2</sub> O |
|--------------|-------|---------------------|-------|-----------|-------------------------|
| 920.00       | 690   | 9503.60             | 13.34 | 27.16     | 374.16                  |
| 925.00       | 693.8 | 9555.25             | 13.42 | 27.31     | 376.19                  |
| 930.00       | 697.5 | 9606.90             | 13.49 | 27.46     | 378.22                  |
| 935.00       | 701.3 | 9658.55             | 13.56 | 27.61     | 380.26                  |
| 940.00       | 705   | 9710.20             | 13.63 | 27.76     | 382.29                  |
| 945.00       | 708.8 | 9761.85             | 13.71 | 27.90     | 384.32                  |
| 950.00       | 712.5 | 9813.50             | 13.78 | 28.05     | 386.36                  |
| 955.00       | 716.3 | 9865.15             | 13.85 | 28.20     | 388.39                  |
| 960.00       | 720   | 9916.80             | 13.92 | 28.35     | 390.43                  |
| 965.00       | 723.8 | 9968.45             | 14.00 | 28.50     | 392.46                  |
| 970.00       | 727.5 | 10020.10            | 14.07 | 28.64     | 394.49                  |
| 975.00       | 731.3 | 10071.75            | 11.14 | 28.79     | 396.53                  |
| 980.00       | 735   | 10123.40            | 14.21 | 28.93     | 398.56                  |
| 985.00       | 738.8 | 10175.05            | 14.29 | 29.08     | 400.59                  |
| 990.00       | 742.5 | 10226.70            | 14.36 | 29.23     | 402.63                  |
| 995.00       | 746.3 | 10278.35            | 14.43 | 29.38     | 404.66                  |
| 1000.00      | 750   | 10330.00            | 14.50 | 29.53     | 406.69                  |
| 1005.00      | 753.8 | 10381.65            | 14.58 | 29.68     | 408.73                  |
| 1010.00      | 757.5 | 10433.30            | 14.65 | 29.82     | 410.76                  |
| 1015.00      | 761.3 | 10484.95            | 14.72 | 29.97     | 412.79                  |
| 1020.00      | 765   | 10536.60            | 14.79 | 30.12     | 414.83                  |
| 1025.00      | 768.8 | 10588.25            | 14.87 | 30.27     | 416.86                  |
| 1030.00      | 772.5 | 10639.90            | 14.94 | 30.42     | 418.89                  |

### Appendix 2: Temperature Conversion Table

• Conversion from °C into °F : °F = 1.8 \* °C + 32• Conversion from °C into °K : °K = °C + 273.15

| °C | °F   | °К     |
|----|------|--------|
| 0  | 32   | 273.15 |
| 1  | 33.8 | 274.15 |
| 2  | 35.6 | 275.15 |
| 3  | 37.4 | 276.15 |
| 4  | 39.2 | 277.15 |
| 5  | 41   | 278.15 |
| 6  | 42.8 | 279.15 |
| 7  | 44.6 | 280.15 |
| 8  | 46.4 | 281.15 |
| 9  | 48.2 | 282.15 |
| 10 | 50   | 283.15 |
| 11 | 51.8 | 284.15 |
| 12 | 53.6 | 285.15 |
| 13 | 55.4 | 286.15 |
| 14 | 57.2 | 287.15 |
| 15 | 59   | 288.15 |
| 16 | 60.8 | 289.15 |
| 17 | 62.6 | 290.15 |
| 18 | 64.4 | 291.15 |
| 19 | 66.2 | 292.15 |
| 20 | 68   | 293.15 |
| 21 | 69.8 | 294.15 |
| 22 | 71.6 | 295.15 |

| °C | ۴F    | °К     |
|----|-------|--------|
| 23 | 73.4  | 296.15 |
| 24 | 75.2  | 297.15 |
| 25 | 77    | 298.15 |
| 26 | 78.8  | 299.15 |
| 27 | 80.6  | 300.15 |
| 28 | 82.4  | 301.15 |
| 29 | 84.2  | 302.15 |
| 30 | 86    | 303.15 |
| 31 | 87.8  | 304.15 |
| 32 | 89.6  | 305.15 |
| 33 | 91.4  | 306.15 |
| 34 | 93.2  | 307.15 |
| 35 | 95    | 308.15 |
| 36 | 96.8  | 309.15 |
| 37 | 98.6  | 310.15 |
| 38 | 100.4 | 311.15 |
| 39 | 102.2 | 312.15 |
| 40 | 104   | 313.15 |
| 41 | 105.8 | 314.15 |
| 42 | 107.6 | 315.15 |
| 43 | 109.4 | 316.15 |
| 44 | 111.2 | 317.15 |
| 45 | 113   | 318.15 |

### Appendix 3: Default Values

#### Calibration

CONC. CALIB. ZERO CALIB. Type : Elec. Auto SLOPE Type : Air PO: 0760.0 mm Hg

# PARAMETERS DATE :01/01/98 ZERO: 0.00 nA S: 3.000 nA/ppm ΔT: 0.0°C

#### Programming

#### MEASURE

#### TEMP. COMP.

**TYPE : Auto** 

| ALARMS                                                                                                    |                                                                                                |  |
|----------------------------------------------------------------------------------------------------|------------------------------------------------------------------------------------------------|--|
| ALARMS S1/S2/S4<br>AFFECT. : Conc.<br>DIR. : Down<br>LIMIT: 0.000 ppb<br>DELAY : 000 s<br>HYST. : 00%<br>RELAY : NO | ALARM S3<br>AFFECT. : System<br>ACQUIT : Auto<br>RELAY : NC                                    |  |
|                                                                                                    | mA OUTPUTS                                                                                     |  |
| <b>OUTPUT 1</b><br>AFFECT. : Conc.<br>TYPE : 4-20<br>MODE : Lin.<br>LOW : 0.000 ppb<br>UP : 01.00 ppm               | OUTPUT 2<br>AFFECT. : Conc.<br>TYPE : 4-20<br>MODE : Lin.<br>LOW : 0.000 ppb<br>UP : 01.00 ppm |  |
|                                                                                                    | SPECIAL PROG.                                                                                  |  |
| MAINTENANCE<br>MODE : Last                                                                                          | <b>CALIBRATION</b><br>MODE : Last                                                              |  |
| SYST. ALARM                                                                                                    | TIMER                                                                                          |  |
| MODE : Last                                                                                                    | MODE : Last                                                                                    |  |
|                                                                                                    | RS485                                                                                          |  |
| N <sup>o</sup> : 00<br>BAUD : 9600<br>PARITY : No<br>STOP BIT : 1                                                   |                                                                                                |  |

#### Service

<

**AVERAGE** 

DISPLAY

AVERAGE : 1

#### DISPLAY

CONC. : ppb/ppm TEMP. : °C PRESSURE : mmHg LANGUAGE : GB

CODE

#### CODE

CALIB. : 0000 PROG. : 0000 SERVICE : 0000

CONFIGURATION

**CONFIGURATION** FREQ. : 60 Hz

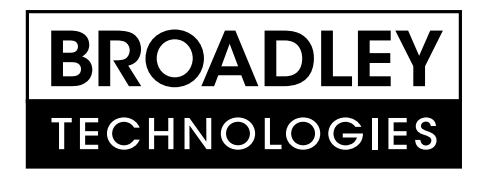

#### **Broadley Technologies Corporation**

19 Thomas Irvine, California 92618 USA

Corporate Headquarters: Toll-Free: 877.246.7900 Tel: 949.452.1112 Fax: 949.452.1114 E-Mail: sales@biotechcatalog.com

Copyright  $\ensuremath{^\odot}$  2000 Broadley Technologies Corporation All Rights Reserved